SysPrint AG State of the Art printing

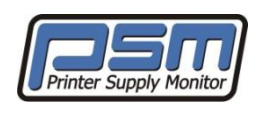

# Advanced Knowledge Guide - V6

Document Release: 12th of February 2013

# Content

| 1. History                               | 2  |
|------------------------------------------|----|
| 2. What is inside PSM                    | 2  |
| 3. Target Customers                      | 2  |
| 4. PSM Main Areas                        | 3  |
| 5. Why PSM?                              | 4  |
| 6. Available PSM Versions                | 5  |
| 7. PSM Installation and initial Setup    | 6  |
| 8. PSM Concept – Groups and Profiles     | 9  |
| 9. General Settings                      | 15 |
| 10. Licensing                            | 16 |
| 11. Software Update                      | 16 |
| 12. Adding Printers                      | 17 |
| 13. Logs and Reports                     | 20 |
| 14. PSM Inventory / Stock Administration | 23 |
| 15. PSM User Administration              | 25 |
| 16. Backup and Restore                   | 27 |
| 17. Printer Administration               |    |
| 18. Q&A – PSM Tips and Tricks            |    |
| 19. PSM Technical Data / Security        |    |
| 20. PSM Dataflow                         | 45 |

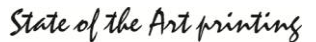

## **1. History**

The Idea to build a System for automatic Supply Ordering came back in 2005. We often used Tools such as HP WebJetAdmin for this, but we found that this Tool was not stable enough. We experienced lots of double Orders and missing Orders from the Printers. This caused lots of additional Work for the Administration and Logistic.

Also when Printers from different Manufacturers are used, each Manufacturer has its own Tool, not compatible in any Way.

In 2006 the first stable Version 1 has been released and has been used with success. Soon other Manufacturers where interested in PSM. They have asked for more Features, such as Error Reporting or Monthly Reporting of Page Counters. In 2007 we released this Features in Version 2 and 3.

With the Inputs from Customers PSM did grow. Additional Knowledge and Ideas where implemented inside PSM to fulfill the Customer needs. In order to not get too expensive, we decided to Split the different Features, so Customers can decide what they need.

# 2. What is inside PSM

PSM is a built in the PHP programming language. The php program files are encrypted for copyright protection. PSM makes use of the MySQL database engine. PSM will use the apache2 web server (on Linux based editions) or Microsoft IIS 7.5/8.0 (Windows based editions).

PSM is using TCP/IP (SNMP) Communication for all Printer-related Operations and can be controlled and configured using a Standard web browser. The web gui is optimized for Microsoft Internet Explorer 7 and higher, or Firefox Browsers.

# **3. Target Customers**

PSM targets Customers who wants to have a fully controlled and automated Printer Management.

- They don't want to care about Orders, but they want the Consumable right beside the Printer at the Right Time.
- They don't want to waste Time every Month to send out Page Counters to their Printer Dealer.
- They want to know, if there is a Problem on any Printer
- They want to know their Printers / MFP's are used.

PSM is mostly used in two Ways:

- "Install and forget": Customers installing and configuring PSM, and then don't care, since everything is running automatically.
- "Management Application": Customers who have PSM on their Desktop all Day and actively watching what is going on.

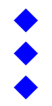

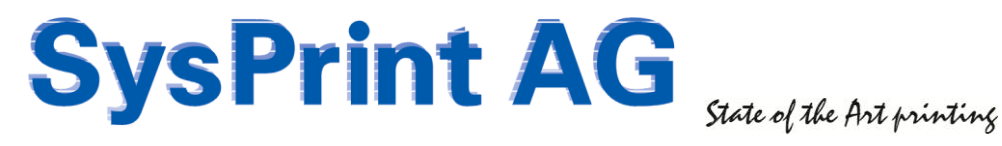

## 4. PSM Main Areas

PSM covers the following Topics

### Supply Ordering

Supply Ordering is the original and Main purpose of PSM. Printers can be grouped to send Email Orders to different Suppliers. Each Printer Model can be configured with different thresholds for the various Supplies inside the Printer. The Email is structured Text, and it can be used to Feed an ERP System to automatically Process the Orders.

Within the Basic PSM System there is also a possibility to send out csv Files with the current Page Counters to different Recipients, based upon the Groups where the Printers are configured

### Error Message Reporting (Optional Feature)

For Each Printer up to 2 Error Profiles can be assigned and the Messages for Profile 1 and 2 can be routed to different Recipients. The Profiles are fully Customizable in Order to Report only what you are interested in.

### **Toner Service (Optional Feature)**

The Toner Service Feature allows an additional Threshold to be set for each Printer Model. It is intended for Companies where the End-users are not allowed to replace the Consumables. These Companies have their own Organization to exchange Consumables.

This Feature only makes sense for Printers who are capable to report the exact Remaining Consumable Levels from 100% - 0%. This is mainly HP.

### **Reports (Optional Feature)**

The Reporting Section allows to Schedule or manually initiate Page Counter Reports and Consumable Usage Reports. These Reports can be defined with a high Number of Filters such as by Group or by Supplier. Also Error Reports are possible to detect Devices with a high Number of Errors.

### Stock Management (Optional Feature)

This new Feature, introduced with Version 5, allows Companies, who hold their own Stock of Consumables, the Management of Shipments, Stock and Orders.

Printers assigned to such a Group will not issue an Email Order. The Orders are placed in a Queue. This Queue can be managed by the Stock Inventory Managers and Shipping Lists can be generated to indicate that the Part has been shipped to it's destination.

The Stock Management Section contains:

- A Stock Database with all Parts, gained from the Printer Profiles
- -Current Stock Levels, Minimum Holdings, and Open Orders to Suppliers
- -A recommendation Screen, which indicates all Parts and Quantities which should be ordered
- A Screen who allows you to book the Parts received from the Supplier
- A Screen who shows all open Orders from Printers, with a Button to Print a Shipping List

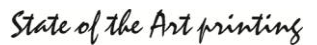

## 5. Why PSM?

To our knowledge there are 3 well known Products on the Market which do more or less the same Job:

- OM Plus
- PrintFleet
- PSM

So why should you use PSM?

### OM Plus and PrintFleet are different to PSM in 4 Major Points:

- Both of them are using only an Agent at the Customer Site. This Agent is collecting the Data from the Printers and deliver it to Central Servers who are processing the Data.
- Both of them are Non-Realtime Products. Since the Agent needs to send its Data to Central Servers, all Notifications are delayed.
- Both of them need to have an Internet Connection to deliver the Data to the Central Servers. Customers cannot control, what Data is sent out, and some Customers do not like - or do not allow it at all - that Data is sent out without Control.
- Both of them are much more expensive than PSM.

PSM is in its current Version installed at Customer Site. The whole Intelligence remains at Customer Site, and the only Traffic who can be sent outside is Email Traffic. If a Customer is concerned about Security, he can configure PSM to send the Mails to someone who checks the Email Contents first, and then forward it to the Supply- or Service Partners.

### Where are the Weak Points of PSM?

- Since PSM is installed at the Customer Site, it needs to be maintained. The Customer needs to be trained on how to use PSM.
- If a Hardware Appliance is installed, there is a Risk, that it could need Repair.

Since we use html and some Javascript (NO Java!!) PSM is very fast. If you want to have nice Reports you can still do it: PSM delivers Statistics as XLS and CSV Files. These Files can be used in other Applications to generate nice Graphics.

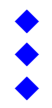

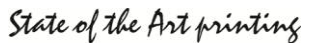

# 6. Available PSM Versions

PSM is delivered in different Variants. Although the Functionality is the same on all Versions. The operating system base for all of the following appliances is Ubuntu 12.04 LTS

### PSM Lite Appliance (V5.35 and higher - 32 Bit)

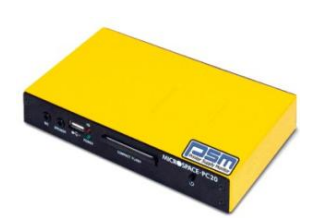

PSM Lite is a small Box, which has two Ethernet 100 Mbit Network Connectors. It is based upon an Industrial PC, which is also used by the Swiss Police. A Compact-Flash is used as Hard disk. The Power Consumption is very Low, only 12 Watts. PSM Lite can be even hooked between an Existing Printer Connection, or mounted behind a Printer.

PSM Lite is suitable for 10-100 Printers

### PSM Rack Applicance (V5.35 and higher - 64 Bit)

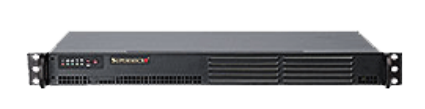

The PSM Rack Appliance is made for mounting in a Rack. It uses 1 Height-Unit of Space. Inside there is a Standard ASUS Motherboard and two mirrored Hard Disks of 80GB each. The Rack Variant is suitable for 50-5000 Printers.

### PSM VMWare Images (V5.35 and higher)

There are two virtual-Appliance Images available which can be imported into existing VMWare Environments using the VMWare Converter.

| PSM VMWare V5.35 (32-Bit) | The PSM Image is the same as used in PSM Lite.<br>It fits in environments with medium Security Level, and is suitable<br>for up to aprox. 1000 Printers         |
|---------------------------|----------------------------------------------------------------------------------------------------|
| PSM VMWare V5.35 (64-Bit) | The PSM V5 Image the same as used on the Rack Appliance.<br>It fits in environments with high Security Level, and is suitable<br>for up to aprox. 5000 Printers |

### PSM for Windows (Version 6.00 and higher)

This Version is currently under beta testing and will be released in spring 2013.

### **Requirements**

Windows 2008 R2 (64 Bit) or Windows 2012 (64 Bit). PSM will be delivered with 3 installers. They will install the PHP programming interpreter, the MySQL database service, and of course PSM itself. The installers are designed to do all the system customizing work for you, so you don't need to care about setting up IIS or anything else.

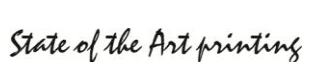

# 7. PSM Installation and initial Setup

VMWare Appliances can be downloaded from the PSM Forum at http://partner.sysprint.ch/n\_forum

All linux appliances are setup with dhcp by default. To determine the current IP address, you have to connect a console (hardware based appliances) / look at the VMWare console (VMWare based appliances).

## 7.1 Network Setup (LINUX appliances ONLY)

| Current Network Settings:<br>                                                                                                    | .1                                                                                                    | The configuration of PSM can be done over the Webbrowser. However, you meigh not be able to do so, because you cannot access PSM's factory IP Address.                                                                                                    |
|----------------------------------------------------------------------------------------------------|----------------------------------------------------------------------------------------------------|----------------------------------------------------------------------------------------------------|
| The following command are valid (f<br>ip 192.168.200.199 - to change th<br>sm 255.255.255.0 - to change th<br>gw 192.168.200.11 - to change th<br>shutdown - to shutdown<br>reboot - to reboot th<br>NOTE:<br>All changes made here are temporar<br>and change the IP Address permaner                                                                                                    | <pre>txamples):<br/></pre>                                                                                                    | To temporarly change the IP Address you can<br>use the VMWare Console on VMWare based<br>Appliances, or you can connect a VGA Terminal<br>and a Mouse on Hardware based appliances.<br>Please setup the IP Address to be used, and after<br>that connect to this IP Address with your Web<br>Browser. |
| <ul> <li>Printer Administration</li> <li>Group Administration</li> <li>Profile Administration</li> <li>Program Administration an</li> <li>Manage Scheduler / Subm</li> <li>Email Setup, Admin Passo</li> <li>Software Update</li> <li>Backup or Restore Databa</li> <li>Linux Administration (Network)</li> <li>License Administration</li> <li>User Administration</li> <li>Utility: MIB Browser</li> <li>Logs und Reports</li> </ul> | <b>d Scheduler</b><br>it manual Queries<br>vord and Language<br>ses and Programs<br>rork Settings) and additional Software / T | Once you are able to connect to PSM with your<br>Webbrowser, you can setup the IP Address<br>permanently.Login using the Userid: admin and Password:<br>psmFrom the Program Administration Menu, select<br>Network Setup.                                                                             |
| Network Configuration Interface: 00:0c::29:0e:a0:7b Default IP Address dhcp                                                                                                    | ngs Current Settings<br>192,168,200,209                                                                                        | Please enter the IP Address Parameters, Host<br>Name, Domain Name and DNS Addresses valid<br>for your Network.                                                                                                    |

leave DNS empty, if

e required addresses

Access Configuration

are using dhcp. Otherwise fill in

and Appl

255.255.255.0

192,168,200,11

Shutdown

Alternatively you can also enter "dhcp" in the IP Address Field. In this case you will need to find out the DHCP Address provided by consulting your DHCP Server for the MAC Address shown.

Klick on "Save and apply" to activate the changes. Please note that it can take a minute or two until the changes are active.

After the the IP Setup is complete we also recomend to setup a Time Server to ensure correct Time Synchronization

Subnet Mask

Default IP Gateway/Router

Domain Name Configuration

Host Name for this Device

IP Address of DNS Server 1

IP Address of DNS Server 2

Back

Local Domain Name

Date and Time

Time (HH:MM)

Date (DD-MM-YYYY)

Time Server

dhcp

dhcp

psmu1204devel

swisstime.ee.ethz.ch 14-05-2012

13:23

Reboot

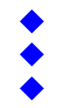

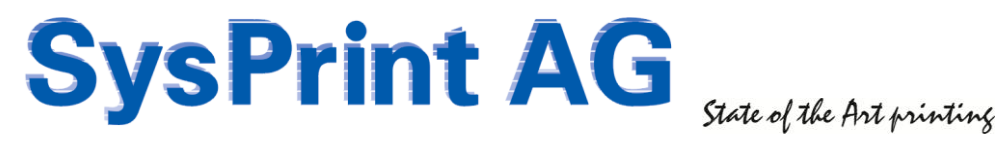

## 7.2 Access configuration (LINUX appliances ONLY)

You can reach the acces configuration menu from the network configuration. (See last page, lowest image, lower right corner). The Access configuration menu lets you define how your system can be accessed.

| System Service / Access                                                                                   |                                                                | Action                                |  |
|----------------------------------------------------------------------------------------------------|----------------------------------------------------------------|---------------------------------------|--|
| Current Browser Access Mode :<br>Note: If you change you may need to connect again                        | http and https                                                 | Enable https only<br>Enable http only |  |
| Current SSH Remote Access Status :<br>Note: SSH Access always be disabled after rebooting                 | SSH Status: ssh stop/waiting                                   | Enable SSH                            |  |
| Syslog                                                                                                    | Enable local syslog     Enable remote syslog to syslog server: | Save                                  |  |
| Current MySQL Remote Database Access Status :<br>Note: changing the Access mode may take up to 40 seconds | MySQL Remote access is disabled                                | Enable MySQL Access                   |  |

### Browser Access Mode

The browser access is enabled by http and https by default. You can switch to http or https only mode.

### SSH Access

By default, SSH is disabled, to prevent unauthorized access to the console. If you need to enable SSH access for some reason, you can click on "Enable SSH". SSH will stay enabled until you don't disable it again, or reboot. A reboot will always switch back SSH to "disabled" mode.

### Syslog

By default, Linux system logs are written to disk (/var/log/syslog). The only exception is PSM Lite. PSM Lite is a hardware based appliance with a Compact Flash used as harddrive. To prevent early damage of the CF Card by excessive disk i/o, the logs are disabled on PSM Lite appliances.

If you have a central syslog server, you can choose to send the logs to the syslog server, by specifying the syslog server's ip address/hostname.

### MySQL remote access

If you need remote access to the psm database, you can enable remote access. Port 3306 will be opened, and you will get an additional menu, which allows you to specify the remote server or workstation, userid and password, to allow read access to the database.

WARNING: You will also see the locally defined users in the menu. DO NOT delete any local users, or else you can screw the psm database!

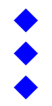

## 7.3 Email Parameter Setup

To change the basic Email Parameter Settings, choose

| Printer Administration     Group Administration     Profile Administration |
|----------------------------------------------------------------------------|
| Program Administration and Scheduler                                       |
| Manage Scheduler / Submit manual Queries                                   |
| Order-History and Printer Error Logs                                       |
| Email Setup, Admin Password and Language                                   |
| Software Update                                                            |
| Backup or Restore Databases and Programs                                   |
| Linux Administration (Network Settings) and additional Software / Tools    |
| License Administration                                                     |
| User Administration                                                        |

### Direct sending (All PSM Models)

All PSM Models can send Email directly to your Internal Email Server, or to the Email Server located at your Internet Service Provider (If PSM is allowed to connect to the Internet without a Proxy). This works similar to Microsoft Outlook, and it allows you to enter Credentials like Userid and Password, to authenticate at the Server.

| Email Server                          | mail.sysprint.ch         | Ī |
|---------------------------------------|--------------------------|---|
| Email Sender (from) Address           | sender@yourcompany.com   | ŀ |
| Email Userid                          | ron.todd@yourcompany.com | ŀ |
| Email Password                        | •••••                    |   |
| Email Recipient(s) for Statistics     | steve@sysprint.ch        | ŀ |
| Email Recipient(s) for Printer Errors |                          | ŀ |
| Email Recipient(s) for Orders         |                          | ŀ |

In any case, you should enter the Email Sender Address PSM should use to send Emails, and at least an Email Address for the General Recipient.

### **Test Email Setup**

| Email Recipient(s) for Orders |                               |
|-------------------------------|-------------------------------|
| Email Subject for Orders      | Verbrauchsmaterial Bestellung |
| Email Footer for Orders       |                               |
| General Email Recipient(s)    | orderdesk@yourcompany.com     |
|                               | Test Email Setup              |
| Save Changes                  | Back                          |

After you have entered all Parameters, we recommend to Test the Email functionality. First, please click on "Save", then click on "Test Email Setup". You should now receive 2 Emails at the specified Recipients.

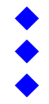

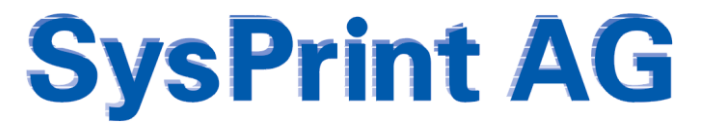

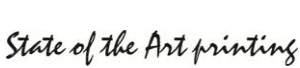

# 8. PSM Concept - Groups and Profiles

You should make a Concept, before you begin to configure anything inside PSM.

To do this, you need to know how PSM works.

The heart inside PSM is the Groups and the Profiles. So it makes sense, if we begin to Plan and define the Groups first. It will be much easier when you are going to add Printers, if the Groups are already present.

### 8.1 Groups

### 8.1.2 Groups 1+2

There are 2 Groups (Group 1 and 2) which can be defined for whatever you need it. Most Customers are using Group 1 to Configure the Locations of the Printers, and Group 2 for the Device Type.

| Group 1 goto Group 2 | Back                                  |                                   |        |        |
|----------------------|---------------------------------------|-----------------------------------|--------|--------|
| Group1 Names         | Email Recipient(s) for Printer Errors | Email Recipient(s) for Statistics |        |        |
|                      |                                       |                                   | Add    |        |
| Office London        | priner.london@customer.ch             |                                   | Change | Delete |
| Zürich Headoffice    | printer.london@customer.com           |                                   | Change | Delete |
| Group 2              |                                       | 1                                 | 1      |        |

| goto Group 1        | Back                                  |                                   |        |        |
|---------------------|---------------------------------------|-----------------------------------|--------|--------|
| Group2 Names        | Email Recipient(s) for Printer Errors | Email Recipient(s) for Statistics |        |        |
|                     |                                       |                                   | Add    |        |
| Color MFPs          |                                       |                                   | Change | Delete |
| Color Printers      |                                       |                                   | Change | Delete |
| Monochrome MFPs     |                                       |                                   | Change | Delete |
| Monochrome Printers |                                       |                                   | Change | Delete |
| Back                |                                       |                                   |        |        |

## 8.1.3 Supplier Groups

| Supplier Name             | Email Recipient(s) for Orders | Email Recipient(s) for Statistics |        |        |
|---------------------------|-------------------------------|-----------------------------------|--------|--------|
|                           |                               |                                   | Add    |        |
| Consumable Partner London | supplyorders@supplier.co.uk   |                                   | Change | Delete |
| Consumable Partner Zürich | supplyorders@supplier.ch      |                                   | Change | Delete |
| Stock Zurich              | Inventory                     |                                   | Change | Delete |

Supplier Groups are used to define, where the Supply Orders should be sent. You can define more than one Recipient, separated by Comma.

If you have licensed the "Inventory" Feature, you can also define "Inventory" as marked in the Example above. Printer in this Group will not send Email Orders, but will send Orders to the Inventory Queue. We will explain that later.

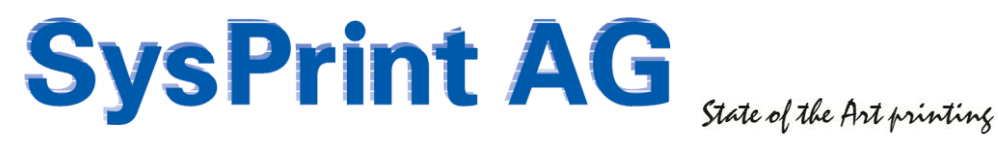

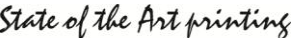

### 8.1.3 Error Notification Groups

| Name of the responsible<br>Team/Person | Email Address for the Notification |        |        |
|----------------------------------------|------------------------------------|--------|--------|
|                                        |                                    | Add    |        |
| Helpdesk London                        | helpdesk.london@customer.com       | Change | Delete |
| Helpdesk Zürich                        | helpdesk.zurich@customer.com       | Change | Delete |

This Group will only be present, if you have licensed the "Error Messages" Feature. It allows you to define Recipients for Error Messages. You can define more than one Recipient, separated by Comma.

## 8.1.4 Toner Service Groups

| Name of the responsible<br>Team/Person | Email Address for the Notification |        |        |
|----------------------------------------|------------------------------------|--------|--------|
|                                        |                                    | Add    |        |
| Printer Service London                 | [pservice.london@customer.com      | Change | Delete |
| Printer Service Zürich                 | pservice zurich@customer.com       | Change | Delete |

The Toner Service Group will only be present, if you have licensed the "Toner Service" Feature. It allows you to define where the Notification should be sent to, when the second Threshold has been reached. You can define more than one Recipient, separated by Comma. We will explain more about that Feature later, when we tell you more about the Printer Profiles.

### 8.2 Profiles

There are 3 different Type of Profiles:

- **Counter Profiles**
- Error Profiles
- **Printer Profiles**

All Profiles are containing Information about where to get the relevant Data from the Printer. Since the only Communication which is common to all Network Attached Printers or MFPs is TCP/IP SNMP, the Profiles contain so called Printer MIBs.

There is some Tricky Part about MIBs: They are divided in Public MIBs and in Private MIBs. The Name already says it: Public MIBs are known to the whole world. There are IEEE Rules, what a SNMP Capable Network Printer has to report on the Public MIBs:

- Consumables Type, Maximum Levels, Current Levels -
- Error Status and Messages -
- **Engine Counter** -
- Printer Information such as Printer Name, Contact Person, Location -

MIBs are organized in s similar Way compared to a Windows Folder Structure, but instead of Names, Numbers are used. Such as

| .1.3.6.1.2.1.43.11.1.1       | which is the MIB Tree for Consumable Parts                 |
|------------------------------|------------------------------------------------------------|
| .1.3.6.1.2.1.43.11.1.1.9.1.1 | which is the Sub-Location for the Current Consumable Level |

Unfortunately the Manufacturers have different Ways of understanding, on how they implement the Data.

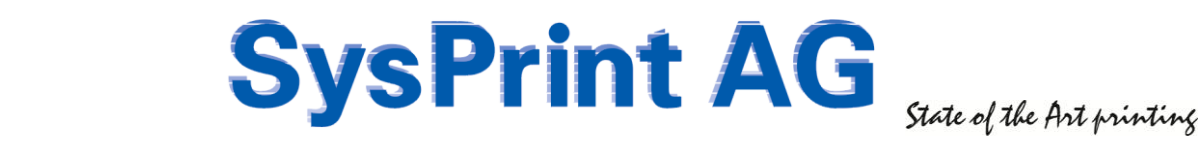

### 8.2.1 Counter Profiles

This is probably the worse thing. The only Counter a SNMP Capable Device HAS TO Report, is the Engine Counter. Since this is constant and required according to the IEEE Rules it is hardcoded in PSM and there is no need to configure it.

When it comes to the Detail-Counters it becomes worse. Each Manufacturer has implemented Detail Counters such as Copy, Color Print, Fax and so on, in a different Location within the PRIVATE MIB. Often this Implementation is different from Printer Model to Printer Model.

Sometimes Manufacturers do not even want to tell, where the Counter MIBs are located, and views do not have Counters other than the Engine Counter implemented.

There are some Counter Profiles already inside PSM, and others can be downloaded from our PSM Forum.

| Cha | nge  | Counter Profile 9           |                                             |
|-----|------|-----------------------------|---------------------------------------------|
|     |      | Description                 | Value                                       |
|     |      | Profile Name                | Hewlett-Packard                             |
| 1   | C.   | Total Printed Pages         | .1.3.6.1.2.1.43.10.2.1.4.1.1                |
| 2   | e la | Total Pages in Color        | .1.3.6.1.4.1.11.2.3.9.4.2.1.4.1.2.7.0       |
| 3   |      | A4 Simplex Pages Monochrome | .1.3.6.1.4.1.11.2.3.9.4.2.1.1.16.1.1.1.26.0 |
| 4   |      | A4 Simplex Pages Color      | .1.3.6.1.4.1.11.2.3.9.4.2.1.1.16.3.1.1.26.0 |
| 5   | Π    | A4 Duplex Pages Monochrome  | .1.3.6.1.4.1.11.2.3.9.4.2.1.1.16.1.1.3.26.0 |
| 6   |      | A4 Duplex Pages Color       | .1.3.6.1.4.1.11.2.3.9.4.2.1.1.16.3.1.3.26.0 |
| 7   |      | A3 Simplex Pages Monochrome | .1.3.6.1.4.1.11.2.3.9.4.2.1.1.16.1.1.1.27.0 |
| 8   |      | A3 Simplex Pages Color      | .1.3.6.1.4.1.11.2.3.9.4.2.1.1.16.3.1.1.27.0 |
| 9   |      | A3 Duplex Pages Monochrome  | .1.3.6.1.4.1.11.2.3.9.4.2.1.1.16.1.1.3.27.0 |
| 10  |      | A3 Duplex Pages Color       | .1.3.6.1.4.1.11.2.3.9.4.2.1.1.16.3.1.3.27.0 |
| 11  |      | A5 Simplex Pages Monochrome | .1.3.6.1.4.1.11.2.3.9.4.2.1.1.16.1.1.1.25.0 |
| 12  |      | A5 Simplex Pages Color      | .1.3.6.1.4.1.11.2.3.9.4.2.1.1.16.3.1.1.25.0 |
| 13  |      | A5 Duplex Pages Monochrome  | .1.3.6.1.4.1.11.2.3.9.4.2.1.1.16.1.1.3.25.0 |
| 14  | П    | A5 Duplex Pages Color       | .1.3.6.1.4.1.11.2.3.9.4.2.1.1.16.3.1.3.25.0 |
| 15  |      | Copy Pages                  | .1.3.6.1.4.1.11.2.3.9.4.2.1.2.2.1.63.0      |
|     |      | Description                 | Value                                       |
| 16  | 4    | TOTAL                       | =1                                          |
| 17  | 4    | Total Color                 | =2                                          |
| 18  |      | Total Black                 | =1::2                                       |

| Profile Name              | Xerox-6180MFD |
|---------------------------|---------------|
| Total Impressions         | AUTO_XEROX    |
| Black Printed Impressions | AUTO_XEROX    |
| Color Printed Impressions | AUTO_XEROX    |
| Color Impressions         | AUTO_XEROX    |
| Black Impressions         | AUTO_XEROX    |
| Faxed Impressions         | AUTO_XEROX    |
| Network Images Sent       | AUTO_XEROX    |
| Email Images Sent         | AUTO_XEROX    |
| Black Copied Impressions  | AUTO_XEROX    |
| Color Copied Impressions  | AUTO_XEROX    |
| Fax Images Sent           | AUTO_XEROX    |
| Faxed Impressions         | AUTO XEROX    |

There are 15 possible MIB Definitions. Each contains a Name and a MIB, which tells PSM where to look for the Data inside the Printer.

Since there are different Counters for different Manufacturers / Models, there are 3 Additional Columns, where you can define and Calculate the Totals. For example most Color Printers do not have a Black/White Total.

For Xerox Printers you can use another Method. Since Xerox always has the Description in the Private MIB you can use the exact Description Xerox uses, and specify AUTO\_XEROX for the MIB.

PSM will in this Case search for the Description in the MIB Tree and find automatically the MIB where the Counters are located.

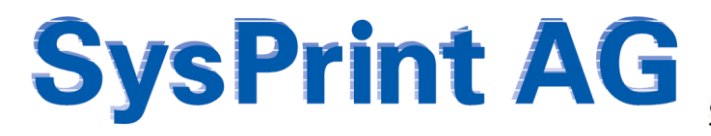

State of the Art printing

A similar Way has been implemented for Ricoh Type Printers (such as Ricoh, Infotec, Nashuatec, Gestetner, and NRG Printers and MFPs. In the following Example, most of the MIBs are searched in the MIB Tree, while other Values are calculated with Formulas. If you are working with Formulas you have to make sure, that the Formula contains only Lines already retrieved. You cannot calculate in Line 1 Values from Line 3 for example.

The Following Example works for most of the above Mentioned Devices. There are however some Devices Ricoh has not manufactured themselves, but bought from another Vendor and sold as OEM. For such Models this Example would not work.

| Description                   | Value                |
|-------------------------------|----------------------|
| Profile Name                  | RICOH_AUTO           |
| Counter: Machine Total        | AUTO_RICOH           |
|                               |                      |
| Counter:Print:Total           | AUTO_RICOH           |
| Counter:Print:Full Color      | AUTO_RICOH           |
| Counter:Print:Black White     | AUTO_RICOH           |
| Counter:Print HalfColor       | =3:-:4:-:5           |
| Counter:Copy:Total            | AUTO_RICOH           |
| Counter:Copy:Full Color       | AUTO_RICOH           |
| Counter:Copy:Black White      | AUTO_RICOH           |
| Counter:Copy:SingleTwo-color  | AUTO_RICOH           |
| Counter:FAX:Total             | AUTO_RICOH           |
| Counter:FAX:Black White       | AUTO_RICOH           |
| Counter:Fax 2 Color           | =11;-;12             |
| Counter:Black and White Total | =5;+;9;+;12          |
| Counter:Color Total           | =4;+;6;+;8;+;10;+;13 |

Ricoh Devices (most of them) do not have a Total Color Counter. Therefore we use a Formula to calculate the Total Color Count. In this Example:

Column 4 (Counter:Print Full Color) ;

+ ; Column 6 (Counter:Print Half Color) ; + ; Column 8 (Counter:Copy:Full Color) ;

+ ; Column 10 (Counter:Copy:Single Two-color) ; + ; Column 13 (Counter:Fax 2 Color)

## 8.2.2 Error Profiles (Optional Feature)

Error Profiles are used to retrieve the Status of the Printers.

|                                                              | SNMP OID                   |                     | Value                                                                                                    |
|--------------------------------------------------------------|----------------------------|---------------------|----------------------------------------------------------------------------------------------------|
| Name of Routine                                              | Ricoh - SC Codes only      |                     |                                                                                                    |
| If SNMP OID                                                  | .1.3.6.1.2.1.25.3.2.1.5.1  | has<br>the<br>value | down                                                                                                    |
| AND                                                          |                            |                     |                                                                                                    |
| If SNMP OID                                                  |                            | has<br>the<br>value |                                                                                                    |
| or if SNMP OID                                               |                            | has<br>the<br>value |                                                                                                    |
| then Read the Error<br>Messages out of the<br>MIB-Tree:      | .1.3.6.1.2.1.43.18.1.1.8.1 |                     |                                                                                                    |
| BUT only, if the<br>Errormessage<br>contains the Words:      | :SC A                      |                     | You can specify Words or sentences, separated by % (Percent). Example:<br>Jam% Irayshing PapersWarming%                                                                                                    |
| and DOES NOT contain the Words:                              | ×                          |                     | You can specify Words or sentences, separated by % (Percent), Example:<br>Jam%Tray%no Paper%Warming%                                                                                                    |
| Report Powered of or                                         | n                          |                     | If selected, Powered off Printers will be reported. This Setting is only                                                                                                    |
| unreachable Printers?                                        |                            |                     | recommended for Printers who should be online all the Time.                                                                                                    |
| Minimum Number of<br>Errors before a<br>Notification is sent | 0 🔶 1                      |                     | Enter O (zero) if you want to be notified immediately                                                                                                    |
| Hours before an Error<br>Message is sent                     | 0 4 2                      |                     | Enter 0 (zero) if you want to be notified immediately. If you Enter a non-<br>Zaro Value, you must also Enter a Number higher than 1 for the Minimum<br>Number of Encourse. If you Enter 10 for the Minimum Number of Encors and 24 for the<br>Hours, before an Encor is Sent, the Notification will be sent if there are 10<br>or more. Encors within the last 24 Hours. |

MIB OID which is gueried to get the Error Status of a Device, and Status which is used to trigger, if there is an Error or not.

MIB OID which is queried to read the Error Message.

Filters which can be defined to refine what Text the Error Message must and must not contain.

If you want to have Devices not responding reported as Errors (eg. Powered Off Devices) you can select this Tab.

Normally PSM Triggers the Error as soon as the Filter Matches the Result queried from the Printer. This happens if 1 and 2 are 0 or not defined.

There are however 2 more possibilities.

### Number of Times the Error has been detected

If you fill in a non Zero Value in Field 1, PSM triggers the Error and the Device is marked red, but only if the Filter matches 3 Times in a row, an Error Message is sent.

### Number of Errors within Timeframe

If you fill in a value higher than one for both Fields 1 + 2, PSM looks for the Number of Errors (1) within the specified Number of Hours (2). If the Threshold is reached, PSM will send an Error Message. No further Message will be sent for the amount of Hours (2) you have specified. Specifying a Profile this Way makes sense for preventive Maintenance, for example when you decide to send the Error Message to a Service Partner.

### Which Way to use?

Since there can be 2 different Profiles assigned for one Device, we recommend to use a Standard Profile and route the Messages to an Internal Help Desk, and a Profile with "Number of Errors within Timeframe" and route the Messages to a Service Desk.

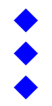

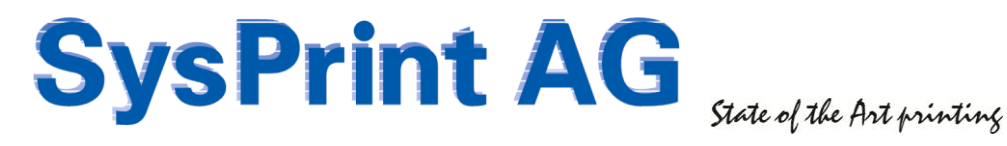

### 8.2.3 Printer Profiles

Printer Profiles are used to query the Consumable Levels and Part Descriptions from the Printers. If you add a new Printer Model which PSM does not know, it will automatically create a new Profile and you will be informed on the Main Screen, that there are Profiles to check.

| Part Number 1                               | Consumable Description 2                                                                                            | Threshold<br>Value (%)<br>(for Orders) | Threshold 4<br>Value (%)<br>(Tonerservice) | Maximum 5<br>Capacity | Printer MIB to retrieve the remaining Pages 6                                                                                                    |
|---------------------------------------------|----------------------------------------------------------------------------------------------------|----------------------------------------|--------------------------------------------|-----------------------|----------------------------------------------------------------------------------------------------|
| Q6460A                                      | Black Cartridge HP Q6460A                                                                                           | 20                                     | 5                                          | 12000                 | .1.3.6.1.2.1.43.11.1.1.9.1.1                                                                                                    |
| Q6461A                                      | Cyan Cartridge HP Q6461A                                                                                            | 20                                     | 5                                          | 12000                 | .1.3.6.1.2.1.43.11.1.1.9.1.2                                                                                                    |
| Q6463A                                      | Magenta Cartridge HP Q6463A                                                                                         | 20                                     | 5                                          | 12000                 | .1.3.6.1.2.1.43.11.1.1.9.1.3                                                                                                    |
| Q6462A                                      | Yellow Cartridge HP Q6462A                                                                                          | 20                                     | 5                                          | 12000                 | .1.3.6.1.2.1.43.11.1.1.9.1.4                                                                                                    |
| Q7504A                                      | Image Transfer Kit HP Q7504A                                                                                        | 20                                     | 5                                          | 120000                | .1.3.6.1.2.1.43.11.1.1.9.1.5                                                                                                    |
| Q7503A                                      | Image Fuser Kit HP 110V-Q7502A, 220V-Q75                                                                            | 20                                     | 5                                          | 150000                | 1.3.6.1.2.1.43.11.1.1.9.1.6                                                                                                    |
| Q5997A                                      | Document Feeder Kit HP Q5997A                                                                                       | 20                                     | 5                                          | 90000                 | .1.3.6.1.2.1.43.11.1.1.9.1.7                                                                                                    |
|                                             |                                                                                                    |                                        |                                            |                       |                                                                                                    |
|                                             |                                                                                                    |                                        |                                            |                       |                                                                                                    |
|                                             |                                                                                                    |                                        |                                            |                       |                                                                                                    |
|                                             |                                                                                                    |                                        |                                            |                       |                                                                                                    |
|                                             |                                                                                                    |                                        |                                            |                       |                                                                                                    |
|                                             |                                                                                                    |                                        |                                            |                       |                                                                                                    |
|                                             |                                                                                                    |                                        |                                            |                       |                                                                                                    |
|                                             |                                                                                                    |                                        |                                            |                       |                                                                                                    |
| OPTIONAL:<br>Pre Selected Counter Profile 7 | Hewlett-Packard                                                                                                    |                                        |                                            |                       |                                                                                                    |
| OPTIONAL:<br>Pre Selected Error Profile 1   | HP - Errors only Netify the following Groups in case of Errors: Group1 Group1 Group2 Fine Routification Group       |                                        |                                            |                       |                                                                                                    |
| OPTIONAL:<br>Pre Selected Error Profile 2 9 | None     Netty the following Groups in case of Error:     Group1     Group1     Group2     Error Notification Group |                                        |                                            |                       |                                                                                                    |
| optional: 10                                | Pages Printed between 2 Orders                                                                                      | 600                                    |                                            |                       | You can define the Number of Pages that must be printed, before a new Order for<br>the same Part will be executed. This helps to protect against double Orders. If you<br>dont define this value, a default of 600 Pages will be assumed |
| optional: 11                                | Monthly Printing Capacity:                                                                                          |                                        | Maximum                                    | Minimum               | If you specify the recommended Pages per Month (Maximum / Minimum) for this<br>Printer Model, the Printer will be checked monthly if it is over- or under used. If<br>this is the case, it will be listed in the monthly Report.         |
| Save                                        | Save and Apply Ba                                                                                                   | :k                                     |                                            |                       |                                                                                                    |

- 1. Part Number: This has to be Entered manually most of the Time, because the Printers do not deliver any Information about that.
- 2. Part Description: This is usually auto-detected. However you can overwrite the Description.
- 3. Threshold for the Part Ordering in %. For Parts such as Fuser we recommend a lower Threshold.
- 4. Threshold when the Toner Service Group is notified (Optional Feature "Toner Service"). This works only if the Printer is capable of reporting from 100% - 0%. For Example it wouldn't work with Ricoh Printers, since they Report for everything below 20% just "LOW".
- If you dont know, put "0" (zero) in this field. PSM then automatically evaluates the correct value. Maximum Capacity of the Part. We recommend leaving this Value as it is! Some Printers report in 5. Grams, some in Number of Pages, some in Percent. The only exception which requires a change is, if the Profile has been auto-created with a Printer using a Starter-Toner, which has lower Capacity. In this Case, this Value should be changed to the correct Value from a High-Capacity Toner
- 6. The MIB should be changed only, if you know exactly what you are doing!
- 7. The Default Counter Profile you want to assign to this Printer Model
- 8. The Default Error Profile 1 and Notification Group(s) you want to assign with this Printer Model \*\*
- The Default Error Profile 2 and Notification Group(s) you want to assign with this Printer Model \*\* 9.
- 10. Number of Pages which must be printed before an additional Order for the same Part will be accepted
- 11. Optionally (if you know it) you can define, for how many Pages per Month (Minimum and Maximum) this Printer Model is suitable. If you define the Values, they will be calculated in the Page Counter Reports and it will be shown, if the Device is used with an appropriate Load.

\*\* If you assign Default Counter- and Error Profiles, they will be assigned by default if not specified when adding a new Printer. If you Click "Save" the Profile will be saved.

Pay attention if you Click on "Save and Apply": If you do this, all Printers with this Profile will be changed.

# 9. General Settings

There are some General Settings to be defined. First of all you should verify the Email and Administrative Settings.

|        | oup Administration                                                                                |
|--------|---------------------------------------------------------------------------------------------------|
| 🕀 🗋 Pr | ofile Administration                                                                              |
| E Pr   | ogram Administration and Scheduler                                                                |
|        | Manage Scheduler / Submit manual Queries                                                          |
| -0     | Email Setup, Admin Password and Language                                                          |
| -0     | Software Update                                                                                   |
| -0     | Backup or Restore Databases and Programs                                                          |
|        | Linux Administration (Network Settings) and additional Software / Tools<br>License Administration |
|        | User Administration                                                                               |
|        | Utility: MIB Browser                                                                              |
| 🖻 🗀 Lo | gs und Reports                                                                                    |
| E P    | SM Inventory / Stock Administration                                                               |

You should change the default Password which is "psm" to something else.

For the Email Setup we recommend to use an existing internal Company Mail-Server, and create a User Account and Password for PSM. Most Email Servers won't let you send Emails to external Destinations without an authenticated User.

| Description                           | Value                                                                           |
|---------------------------------------|---------------------------------------------------------------------------------|
| Admin Password                        |                                                                                 |
| Retype Admin Password                 |                                                                                 |
| Language                              | English 💌                                                                       |
| CSV Delimiter                         | ;                                                                               |
| Enable Query Logs                     | NO 💌                                                                            |
| Global SNMP Read-Community Name 🛛 🖗   | public                                                                          |
| Global SNMP Write Community Name 🛛 🖗  |                                                                                 |
| License Number                        |                                                                                 |
| Email Server                          | 192.168.200.21                                                                  |
| Email Sender (from) Address           | sender@yourcompany.com                                                          |
| Email Userid                          | user                                                                            |
| Email Password                        | •••••                                                                           |
| Email Recipient(s) for Statistics     |                                                                                 |
| Email Recipient(s) for Printer Errors | admin@customer.com                                                              |
| Email Recipient(s) for Orders         | admin@customer.com                                                              |
| Mask IP Addresses in Reports/Orders   | If checked, IP Addresses will be masked with XXXXXX in all Reports and Email Or |
| Email Subject for Orders              | SUPPLY ORDER%                                                                   |
| Email Footer for Orders               | Disclaimer                                                                      |
| General Email Recipient(s)            | admin@customer.com                                                              |
|                                       | Test Email Setup                                                                |

We also recommend to specify General Recipients for Orders, General belongings and Errors. In case you forgot to add a Printer to a Group, the Email goes to the General Recipients.

If you have a small installation, it sometimes makes sense to not use any Group at all and only use the General Recipients.

You should specify a Subject for Email Orders. If you put a % sign at the End of the Subject, PSM will insert the Printer Names on the Subject Line. An additional Footnote such as a Disclaimer can be defined, if you wish.

For Security Reason, you can also prevent IP Addresses from being shown in the Email Orders and Report Attachments. PSM will in this case replace the IP Address with XXXXXX.

| Description                                                                                                    | Value                                                                                                    |                               |                                                                                                    |                                     |  |
|----------------------------------------------------------------------------------------------------|----------------------------------------------------------------------------------------------------|-------------------------------|----------------------------------------------------------------------------------------------------|-------------------------------------|--|
| Query Interval in Minutes                                                                                          | 10                                                                                                    | Last run:<br>07-10-2009 15:10 | Values between 5 Minutes and 300 Minutes (5 Hours) are po                                                                                                    | ssible.                             |  |
| 1th Order sent at. (eg. 14:00)<br>Interval of Email sending in Hours<br>Only Orders for one Printer for each Email | In Order sent at: (eg. 14.00)         14.00           terval of Email sending in Hours         24           nly Orders for one Printer for each Email         □ |                               | Start Time and Interval of captured Orders. The starting Time can be setup individually, the ini<br>can be set from 5 Minutes to 300 Minutes (5 Hours).<br>If you choose this Option, PSM will generate one Email for each Printer where there is somet<br>to order. If unchecked PSM will concentenate all Orders into a single Email (default). |                                     |  |
| Daily Test Email<br>Email Address for Daily Testmail                                                               |                                                                                                    | 1                             | If activated, an Email will be sent to inform you about the Stat<br>sent at the same time selected for Orders.                                                                                                    | us of the System. This Mail will be |  |
| Total Reports at 1th of each month                                                                                 |                                                                                                    | Last run:<br>05-10-2009 18:30 | Monthly Email containing 3 Files: 1 Summary Report in csv Format, 1 html File with the Total<br>Consumables ordered, and 1 html File with detailed Informations about each Printer. These<br>reports are cumulative.                                                                                                    |                                     |  |
| Separate Report for all Group1 Groups                                                                              |                                                                                                    | Last run:                     | Same as above, but one Email for each Group Name within Group1 will be sent. This only works<br>for those Groups with defined Email Adresses for Statistic.                                                                                                    |                                     |  |
| Separate Report for all Group2 Groups                                                                              |                                                                                                    | Last run:                     | Same as above, but one Email for each Group Name within Group2 will be sent. This only works<br>for those Groups with defined Email Adresses for Statistic.                                                                                                    |                                     |  |
| Separate Report for all Supplier Groups                                                                            | 2                                                                                                    | Last run:                     | Same as above, but one Email for each Supplier Group will be sent. This only works for those<br>Groups with defined Email Adresses for Statistic.                                                                                                    |                                     |  |
| Save Changes                                                                                                    |                                                                                                    |                               |                                                                                                    |                                     |  |
| Description                                                                                                    | Action                                                                                                    | Currently runnin              | g Queries                                                                                                    |                                     |  |
| Manual Printer Query                                                                                               | Run now                                                                                                    |                               |                                                                                                    | Show Printer Status                 |  |
| Manual Email sending                                                                                               | Run now                                                                                                    |                               |                                                                                                    |                                     |  |
| Generate Statistics                                                                                                | Run now                                                                                                    |                               |                                                                                                    |                                     |  |

The Scheduled Task Management lets you define, how often the defined Printers should be queried, and how often Emails with Orders are sent. If you are using the Error Messages Feature we recommend a low Query Interval, such as 30 Minutes. For the sending of Emails usually at 2pm and once a Day is good enough.

You can additionally choose, if PSM should send all Orders in one single Email (per Supplier) or if it should send one Email per Printer. It is also advisable, to specify a Daily Test mail, to ensure that nobody has powered off PSM. Of course you can start all of the above Tasks also manually by Clicking on the Button.

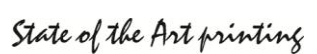

# **10. Licensing**

You cannot do anything without a valid License. If the License has expired PSM will continue to function, but it will not allow you to make any changes. Also a Warning Message will be shown on the Main Screen and inserted in all Email Orders.

A License contains:

- The Number of Licensed Printers
- The Company Name of the Enduser
- License Number
- License Start / End
- Licensed Features

If your License has expired, you will be routed to the License Screen automatically. Once you have received a License File, you can upload it to PSM.

"Owner Information" is not used for the Licensing. However, if specified, it will be sent with every Consumable Order.

| Licensed Number of Printers:                | 0050                  |                                                             |
|---------------------------------------------|-----------------------|-------------------------------------------------------------|
| Licensed to Company                         | Evaluation-Demo       |                                                             |
| License issued                              | 27.09.2009 / 05:09:13 |                                                             |
| License valid until                         | 26.12.2009            |                                                             |
| License Number                              | 270909050913          |                                                             |
| Licensed Options                            |                       |                                                             |
| Error Message Notifications                 | M                     |                                                             |
| Toner Service Notification (2nd. Threshold) | M                     |                                                             |
| Reports, Evaluations and Automation         | M                     |                                                             |
| PSM Inventory / Stock Administration        | M                     |                                                             |
| Owner Informations                          |                       |                                                             |
| Company Name                                |                       | These informations will be sent at the Bottom of Email Orde |
| Department                                  | [                     | These Informations will be sent at the Bottom of Email Orde |
| Contact Person                              |                       | These Informations will be sent at the Bottom of Email Orde |
| Street                                      |                       | These Informations will be sent at the Bottom of Email Orde |
| ZIP / Town                                  |                       | These Informations will be sent at the Bottom of Email Orde |
| Country                                     |                       | These Informations will be sent at the Bottom of Email Orde |
| Phone Number                                |                       | These Informations will be sent at the Bottom of Email Orde |
| Email Address                               |                       | These Informations will be sent at the Bottom of Email Orde |
| Save Changes                                |                       |                                                             |

# **11. Software Update**

We recommend that you subscribe to our PSM Forum at <u>http://partner.sysprint.ch/n\_forum</u>. Subscribed Users will automatically be notified, when we release a new Version. On the Forum you can also Download VMWare Editions of PSM for Free, and some other useful Stuff. We always recommend checking the Forum for the latest Version, when you install a new PSM.

we always recommend checking the Forum for the latest version, when you install a new PSM.

Updating is very easy: Just download the latest Version (the Files are always around 2MB), store it on a PC and upload it to PSM. Usually updating is a matter of Seconds.

The only Exception is Version 5.04. If you install 5.04 on an existing PSM with many Printers defined, the Update make take up to 10 Minutes, depending on how many Printers you have defined inside PSM.

Starting with Version 6.00 there will be 2 update packages. One for all Linux based appliances (.tar file), and another one for the Windows based PSM (.zip file).

| Program Version Update 9             |             |                |  |
|--------------------------------------|-------------|----------------|--|
| Databases are in Version 5.04        |             |                |  |
| Select update Package (Vx.x.PSM.tar) | Durchsuchen | Install update |  |

State of the Art printing

# **12. Adding Printers**

| -                                                       |
|---------------------------------------------------------|
| 😑 🔄 Printer Administration                              |
| Show or change the Status of the defined Printers       |
| Display Consumable Status                               |
| Add new Printers                                        |
| Check the Database against changes in your Installation |
| - Series mutations                                      |
| Delete Multiple Printers                                |
| Export                                                  |
| 🕀 🛄 Group Administration                                |
| 🗉 🗋 Profile Administration                              |
| Program Administration and Scheduler                    |
| 🗉 🗀 Logs und Reports                                    |
| PSM Inventory / Stock Administration                    |

Finally we are now ready to add Printers to PSM!

There are different Methods to add Printers. In any Way: If you add Printers, choose "Add Printers" from the Main Menu

# 12.1 Defining "Pre-Defined" Ranges

Pre-Defined Ranges can be useful if you have to scan many IP Ranges, it can be useful as well if you want to create some settings Templates.

| Batch/Background Query of predefined IP Ranges                                                         | Query ended at:                                               |                                          |
|----------------------------------------------------------------------------------------------------|---------------------------------------------------------------|------------------------------------------|
| Choose the predefined Rages to be queries by using one or more of<br>the following Templates / Queries | All pre-defined Queries<br>Printers London<br>Printers Zurich | Start Query<br>Manage predefined Queries |

|                                           | Value                                                                                                    |                                                               |  |  |
|-------------------------------------------|----------------------------------------------------------------------------------------------------|---------------------------------------------------------------|--|--|
| Name of predefined Query                  | Printers London                                                                                                    | Save Changes                                                  |  |  |
| IP Range                                  | 192         .         168         .         200         .         1         to           192         .         168         .         202         .         254                                                                                                    |                                                               |  |  |
| Resolve IP Hostnames by Reverse DNS query |                                                                                                    |                                                               |  |  |
| Timeout (100-2000 ms)                     | 50                                                                                                    |                                                               |  |  |
| Group1 pre Selection                      | Office London 🗸                                                                                                    |                                                               |  |  |
| Group2 pre Selection                      | Color MFPs 🗸                                                                                                    |                                                               |  |  |
| Error Notification Group                  | Helpdesk London 🗾 🗲                                                                                                    |                                                               |  |  |
| Toner Service Group                       | Printer Service London                                                                                                    |                                                               |  |  |
| Consumables Supplier                      | Consumable Partner London                                                                                                    |                                                               |  |  |
| Pre Selected Counter Profile              | Ricoh Color Copier with Fax                                                                                                    |                                                               |  |  |
| Pre Selected Error Profile 1              | Ricoh     ▼       Notify the following Groups in case of Errors:     ▼       Ø group1     ↓       Ø group2     ↓       Ø morp2     ↓                                                                                                    |                                                               |  |  |
| Pre Selected Error Profile 2              | Ricoh - SC Codes only         Image: Code of the second second secon |                                                               |  |  |
| pre-select as Standard Query              | <u> </u>                                                                                                    |                                                               |  |  |
| Printer SNMP Read-Community Name          |                                                                                                    | use only, if different from the global<br>Read-Community Name |  |  |
| Printer SNMP Write Community Name         |                                                                                                    | use only, if different from the global<br>Write-Communit Name |  |  |

Lets assume that we need to define a Search Template for London. We know the IP Range, and we know that there are mostly Ricoh Machines, MFPs with Color and Fax. So we can pre-Define such a Template. When this template is used later for searching Printers, all Printers found will use this Setting (although you still can change some Printers, before adding them).

NB: You will probably have some "ahhh" experience, when you look at the Picture. Here we have assigned 2 Error Profiles and routed the Messages to different Groups. Remember ?

# 12.2 Scanning Pre-Defined Ranges

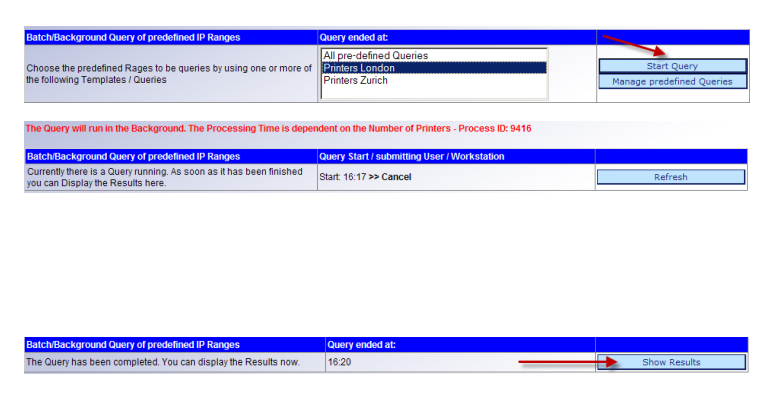

If you mark the Range(s) to be queried, and Click "Start Query", PSM will do a Background Scan of all marked Ranges.

PSM will show the Start Time of the Scan. You can Click on Refresh or you can wait for an Email sent to the "General Email Recipients" to arrive, informing you that the Scan has been completed.

Once the Scan has been completed you can Click on "" to show the Scanning Result.

Page 17

Gaswerkstrasse 6 CH-8952 Schlieren Web: www.sysprint.ch

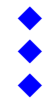

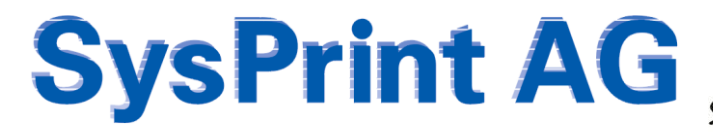

State of the Art printing

The Scan Results will be shown in a Table like the one below. Only Printers not already added to PSM will be shown. You can decide to not add some of them by removing the Checkbox in Front of the Line, or to change some Settings. Once you Click on "Save" the Printer(s) will be added to the Database.

| brige<br>Direct | rt (P.Addre<br>Nome | es (Most | Printer Name | Contact Person | Lecation | Printer Model              | Sertal<br>Number | Group1<br>Names | Group2<br>Names | timer<br>Bothcation<br>Group | Toner Service<br>Group   | Consumables<br>Supplier   | Profile for the<br>Query of<br>Counters | Error Routine 1    | Holity the<br>Tobowing<br>Groups in<br>Case of<br>Errors: | Error Routino 2 | Notify the<br>following<br>Groups in<br>case of<br>Errors: | Email Address<br>of Pristor<br>Owner | Asset Number | Printer SMMP<br>Read<br>Constrainty<br>Name | Printer SMBP<br>Write<br>Constantly<br>Rame |
|-----------------|---------------------|----------|--------------|----------------|----------|----------------------------|------------------|-----------------|-----------------|------------------------------|--------------------------|---------------------------|-----------------------------------------|--------------------|-----------------------------------------------------------|-----------------|------------------------------------------------------------|--------------------------------------|--------------|---------------------------------------------|---------------------------------------------|
| 5               | 162 165 3           | 204 53   | p-813        | ſ              | -        | Po color LaserJat 2500 MPP | [#PVTF66654      | Office London   | Color of Pa     | Felplash London 💌            | [Pitter Service London ] | Consumable Partner London | [Pervet-Pecker]                         | e HP-Enna wiy      |                                                           |                 | C Oncel<br>C Descel<br>C Encr<br>Nacionaliza               | r                                    |              |                                             |                                             |
| 5               | 162 165 3           | 200-01   | yincaaa ro   | ſ              |          | PP Lanetiet 4100 Series    | (JAW GED H238    | Office London   | Color of Pa     | Felplash London 💌            | [Pitter Service London]  | Consumatio Partner London | [Pervet-Peckard                         | e (10-Entra aviy ) |                                                           |                 | C Deset                                                    | r                                    |              | -                                           |                                             |

# 12.3 Scanning a Single Class C Range

| Query Class C IP Range                     | Value                                                                                                    |                                                               |
|--------------------------------------------|----------------------------------------------------------------------------------------------------|---------------------------------------------------------------|
| Optional: Use the following Template       | ×                                                                                                    |                                                               |
| IP Range                                   | 192 . 168 . 200 . 200 to 254                                                                                                    | Query Class C IP Range                                        |
| Resolve IP Hostnames by Reverse DNS query  |                                                                                                    |                                                               |
| Timeout (100-2000 ms)                      | 100                                                                                                    |                                                               |
| Group1 pre Selection                       | Zürich Headoffice 💌                                                                                                    |                                                               |
| Group2 pre Selection                       | T                                                                                                    |                                                               |
| Error Notification Group                   | Helpdesk Zürich 💌                                                                                                    |                                                               |
| Toner Service Group                        | Printer Service Zürich 🔹                                                                                                    |                                                               |
| Consumables Supplier                       | Stock Zurich                                                                                                    |                                                               |
| Pre Selected Counter Profile               | Hewlett-Packard                                                                                                    |                                                               |
| Pre Selected Error Profile 1               | Ricch         •           Notify the following Groups in case of Errors:         Ø           Ø Group1         Group2           Error Mathémation Group         • |                                                               |
| Pre Selected Error Profile 2               | Ricoh - SC Codes only       Notify the following Groups in case of Errors       Group1       Group2       Øroup2       Øroup2       Øroup2                       |                                                               |
| Printer SNMP Read-Community Name           |                                                                                                    | use only, if different from the global<br>Read-Community Name |
| Printer SNMP Write Community Name          |                                                                                                    | use only, if different from the global<br>Write-Communit Name |
| Optional: Store as predefined Query Scheme |                                                                                                    |                                                               |
| pre-select as Standard Query               |                                                                                                    |                                                               |
| Name of predefined Query                   |                                                                                                    |                                                               |

The behavior for scanning a single Class C Range is exactly the same as it is for the Scanning of pre-defined Ranges. You can also choose the Settings from a Template, or define them manually.

The Scanning of a Class C Range is Realtime and does not run in the Background. However the Resulting Table is exactly as the one above and the same Rules apply.

# 12.4 Query a single Printer

| Query a single Printer                 |                                                                                | Value                  |                       |       |
|----------------------------------------|--------------------------------------------------------------------------------|------------------------|-----------------------|-------|
| IP Address / Host Name                 |                                                                                |                        | Query a               |       |
| Optional: Use the following Template   |                                                                                | Printers Zurich        |                       | •     |
| Resolve IP Hostnames by Reverse DNS qu | ery                                                                            |                        |                       |       |
|                                        |                                                                                | 1                      |                       |       |
| Description                            | Value                                                                          |                        |                       |       |
| P Address / Host Name                  | 192.168.200.53                                                                 |                        |                       |       |
| Printer Name                           | prt053                                                                         |                        |                       |       |
| Contact Person                         | Peter Bond                                                                     |                        |                       |       |
| ocation                                | Headoffice Zurich.                                                             | 1th Floor, Office 103  |                       | The   |
| Asset Number                           | 81577                                                                          |                        |                       | مانده |
| Association Group1                     | Zürich Headoffice                                                              |                        | •                     | aire  |
| Association Group2                     |                                                                                |                        | •                     | VOU   |
| Error Notification Group               | Helpdesk Zürich                                                                |                        | •                     | you   |
| Toner Service Group                    | Printer Service Zür                                                            | ich                    |                       |       |
| Consumables Supplier                   | Stock Zurich                                                                   |                        | •                     |       |
| Printer Model                          | hp color LaserJet 9                                                            | 9500 MFP               |                       |       |
| Profile for the Query of Counters      | Hewlett-Packard                                                                |                        | •                     |       |
| Name of Routine 1                      | Hewlett-Packard Notify the following Grou Group1 Group2 Error Notification Gro | ups in case of Errors: |                       |       |
| Name of Routine 2                      | ups in case of Errors:                                                         |                        |                       |       |
| Printer SNMP Read-Community Name       |                                                                                |                        | use only, if differer |       |
| Printer SNMP Write Community Name      |                                                                                |                        | use only, if differer |       |
| Email Address of Printer Owner         |                                                                                |                        |                       |       |
| Serial Number                          | JPVFF06654                                                                     |                        |                       |       |

Querying a single Printer is the easiest Way of adding just a single Printer. Just Type in the IP Address or Host Name and Click "Query a single Printer"

he Result of a Single-Printer Search will be displayed lirectly. You can choose to change some Parameters before ou add the Printer by Clicking "Save".

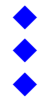

State of the Art printing

# 12.5 Adding Printers by Import

#### Automatic Import of a CSV File from an FTP Server every Night

| FTP / Windows Import active                                 |                                   | Save and Test              |
|-------------------------------------------------------------|-----------------------------------|----------------------------|
| FTP Server or Windows Server Share                          | 192.168.200.29                    | Save                       |
| Windows Domain (if Windows share is used)                   |                                   |                            |
| SSL Encryption                                              |                                   |                            |
| FTP Port Number (default=21)                                | 21                                |                            |
| User Name                                                   | youruser                          |                            |
| Password                                                    |                                   |                            |
| FTP Directory (e.g. /home/user/)                            | /srv/www/htdocs/downloads/        |                            |
| Email Notification to the following Address(es):            | yourImportManager@yourcompany.com |                            |
| Optional: Use the following Template                        |                                   |                            |
| Resolve IP Hostnames by Reverse DNS query                   |                                   |                            |
| Ignore Printer Model from CSV and detect Real Printer Model |                                   | USE ONLY IF YOU ARE SURE!! |
| Delete existing Printers who are not in Import File         |                                   | USE ONLY IF YOU ARE SURE!! |
|                                                             |                                   |                            |

Adding Printers by Import can be done directly by pointing to the Import-CSV File or automatically by specifying an FTP\*\* Server, Userid, Password and Location, where PSM should get the Import File.

If you choose the automatic Import, PSM will import every Night at 0'45am. This Method is useful if you "Feed" PSM for example from an Active Directory Export or from an Inventory List.

Starting with Version 5.35 of psm, you can also specify a windows server share for the import (See Release Notes). If you specify a windows share, be sure that the name of the import file will always be "printerimport.csv".

Regardless of which Method you choose, the Minimum Requirement is to specify the IP Address. The more you specify the better PSM can create the Entry for the Printer. If you omit for Example the Printer Model, PSM will try the IP Address to find out what Printer it is.

If you specify Group Names not existing inside PSM, PSM will auto-Create the Groups.

If you Click on the Question Mark, there is additional Information available, and you will find a download Link for a sample CSV File for the Import.

## 12.6 Adding printers manually

You can also add Printer manually by specifying all Information. This Method is useful only if you don't have that Printer in the Network yet.

For example, you know that there will be a new Printer delivered while you are in Holliday. You can already add the Printer to PSM, even if it is not yet present.

| IP Address / Host Name            |   | 192.168.200.53                                                                                         |                       |
|-----------------------------------|---|----------------------------------------------------------------------------------------------------|-----------------------|
| Printer Name                      |   | prt053                                                                                                 |                       |
| Contact Person                    |   | Peter Bond                                                                                             |                       |
| Location                          |   | Headoffice Zurich, 1th Floor, Office 103                                                               |                       |
| Asset Number                      |   | 81577                                                                                                  |                       |
| Association Group1                |   | Zürich Headoffice                                                                                      | •                     |
| Association Group2                |   |                                                                                                    | •                     |
| Error Notification Group          |   | Helpdesk Zürich                                                                                        | •                     |
| Toner Service Group               |   | Printer Service Zürich                                                                                 | •                     |
| Consumables Supplier              |   | Stock Zurich                                                                                           | •                     |
| Printer Model                     |   | hp color LaserJet 9500 MFP                                                                             |                       |
| Profile for the Query of Counters |   | Hewlett-Packard                                                                                        | *                     |
| Name of Routine 1                 |   | Hewlett-Packard Notify the following Groups in case of Errors:  Group1 Group2 Error Notification Group | •                     |
| Name of Routine 2                 |   | HP - Errors only Notify the following Groups in case of Errors: Group1 Group2 ErrorNotification Group  | ×                     |
| Printer SNMP Read-Community Name  | 0 |                                                                                                    | use only, if differen |
| Printer SNMP Write Community Name | 0 |                                                                                                    | use only, if differen |
| Email Address of Printer Owner    |   |                                                                                                    |                       |
| Serial Number                     |   | JPVFF06654                                                                                             |                       |

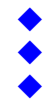

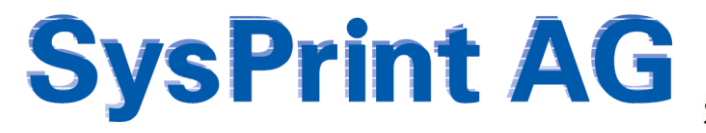

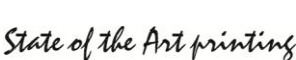

## 13. Logs and Reports

### 13.1 Order History and Printer Error Logs

This Section is available on all PSM Versions. It does not require any Special Feature License. PSM constantly writes all Events to the Database. There are 3 main Sections to Search and Display Log Entries from the Database.

| Search Orders 0                                             |                                                                        |  |  |  |  |  |  |
|-------------------------------------------------------------|------------------------------------------------------------------------|--|--|--|--|--|--|
| Search by Order Number (Number or Number-Number)            | -                                                                      |  |  |  |  |  |  |
| Search by Date (Date or Date-Date, e.g. 23-07-2006 )        | -                                                                      |  |  |  |  |  |  |
| Search by Printer IP Address or IP Host Name                |                                                                        |  |  |  |  |  |  |
| Only Devices within the following Supplier Group            | Consumable Partner London<br>Consumable Partner Zürich<br>Stock Zurich |  |  |  |  |  |  |
| Search Orders Back                                          |                                                                        |  |  |  |  |  |  |
| Search Printer Errors / Reports 0                           |                                                                        |  |  |  |  |  |  |
| Search by Ticket Number (Number or Number-Number)           | -                                                                      |  |  |  |  |  |  |
| Search by Date (Date or Date-Date, e.g. 23-07-2006 )        | -                                                                      |  |  |  |  |  |  |
| Search by Printer IP Address or IP Host Name                |                                                                        |  |  |  |  |  |  |
| Serial Number                                               |                                                                        |  |  |  |  |  |  |
| Error Message:                                              |                                                                        |  |  |  |  |  |  |
| Only Devices within the following Group 1                   | Office London<br>Zürich Headoffice                                     |  |  |  |  |  |  |
| Only Devices within the following Group 2                   | Color MFPs A<br>Color Printers Monochrome MFPs                         |  |  |  |  |  |  |
| Only Devices within the following Group Toner Service Group | Printer Service London<br>Printer Service Zürich                       |  |  |  |  |  |  |
| Dont show Offline- or powered off Printers                  |                                                                        |  |  |  |  |  |  |
| Do not show Toner Service Alerts                            |                                                                        |  |  |  |  |  |  |
| No System System Messages                                   |                                                                        |  |  |  |  |  |  |
| Search Logs Back                                            |                                                                        |  |  |  |  |  |  |

#### Display Log of automated Imports

| Search by Date (Date or Date-Date, e.g. 23-07-2006) | - |
|-----------------------------------------------------|---|
| Search by Printer IP Address or IP Host Name        |   |
| Serial Number                                       |   |
| Search Logs Back                                    |   |

Search Orders allows you to search Orders within a specific Timeframe, Supplier Group, Order Number, or Printer Address. The Result will be displayed in a Table.

Printer Error Logs will be searchable at least for the last 3 Months. Depending on the Log File Size, older Log Entries will be deleted.

There are various Filters available to Display only what you are looking for.

Hint: If you are looking for a complete Log of a particular Printer, we recommend to use the Printer Details in the Printer Administration, because this will also search the same Log and already has the correct Filters set.

Log for automated Imports is interesting only if you use the "Auto Import" possibility in the Add Printer Section. In this case the Result of the Imports can be displayed here.

### 13.2 Reports and Evaluations

This Section is available only, if you have licensed the "Reporting" Feature. The Reporting Section allows you to create as many Report Definitions as you like. The Reports can be automated to be executed every Week, Month, or Year.

If you want to create a new Report Definition Click on "Create/Change".

| Run Reports or Evaluations 0         |                                                |                       |                        |                       |                                                  |                      |        |  |  |  |
|--------------------------------------|------------------------------------------------|-----------------------|------------------------|-----------------------|--------------------------------------------------|----------------------|--------|--|--|--|
| Create / Change                      |                                                |                       |                        |                       |                                                  |                      |        |  |  |  |
| Query Name                           | Query Type                                     | Automatic per<br>Week | Automatic per<br>Month | Automatic per<br>Year | Restrict Date<br>(e.g. 01-01-2007 to 31-12-2007) | Results by Email to: | Action |  |  |  |
| London - Weekly Page Counter Summary | 1 - Printed Pages by Device & Number of Errors | Y                     |                        |                       | -                                                | accounting-london(   | a I    |  |  |  |
| Zürich - Weekly Page Counter Summary | 1 - Printed Pages by Device & Number of Errors | Y                     |                        |                       | -                                                | accounting-zurich@   | Q 🔳    |  |  |  |

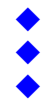

State of the Art printing

|                                                                  | Occurry Name                                                           |   |                                                                                                    |
|------------------------------------------------------------------|------------------------------------------------------------------------|---|----------------------------------------------------------------------------------------------------|
| Cuery Name                                                       | Zirish - Washin Basa Counter Summany                                   |   | change briew                                                                                                    |
| Good y Marine                                                    | Zunch - Weekly Page Counter Summary                                    | - | change/view                                                                                                    |
|                                                                  | Voluo                                                                  |   | Delete                                                                                                    |
| Query Name                                                       | Zürich - Weekly Page Counter Summary                                   |   | Save Changes                                                                                                    |
| Results by Email to: (eg. adm@xx.ch, user@xx.ch)                 | accounting-zurich@customer.com                                         |   |                                                                                                    |
| IP Address / Host Name                                           |                                                                        |   |                                                                                                    |
| Only Devices within the following Names (Generic with * allowed) |                                                                        |   | (Ignored with Error Message Queries)                                                                                                    |
| Only the following Serial Number                                 |                                                                        |   |                                                                                                    |
| Error Message(s) (generic with *)                                |                                                                        |   | Only for Error Messages Report                                                                                                    |
| Automatic weekly Query                                           | ₽                                                                      |   | Sent every Monday for the previous Week                                                                                                    |
| Automatic monthly Query                                          |                                                                        |   | Sent every 1th of Month for the previous Month                                                                                                    |
| Automatic yearly Query                                           |                                                                        |   | Sent every 1th Day of Year for the previous Year                                                                                                    |
| Timeframe (Date from TT-MM-JJJJ to TT-MM-JJJJ)                   |                                                                        |   | (ignored with automatic Queries)                                                                                                    |
| Query Type                                                       | 1 - Printed Pages by Device & Number of Errors                         |   |                                                                                                    |
| Only Devices with Printer Model                                  |                                                                        |   | (ignored with Error Message Queries)                                                                                                    |
| Calculate Pages starting from 0                                  |                                                                        |   |                                                                                                    |
| Only Devices within the following Group 1                        | Office London<br>Zürich Headoffice                                     |   |                                                                                                    |
| Only Devices within the following Group 2                        | Color MFPs<br>Color Printers<br>Monochrome MFPs                        | - |                                                                                                    |
| Only Devices within the following Error Notification Group       | Helpdesk London<br>Helpdesk Zürich                                     |   | (ignored with Error Message Queries)                                                                                                    |
| Only Devices within the following Group Toner Service Group      | Printer Service London<br>Printer Service Zürich                       |   |                                                                                                    |
| Only Devices within the following Supplier Group                 | Consumable Partner London<br>Consumable Partner Zürich<br>Stock Zurich |   | (ignored with Error Message Queries)                                                                                                    |
| Only Devices within the following Counter Profile                | none                                                                   | ٠ | (Ignored with Queries by Consumable)<br>(Ignored with Error Message Queries)                                                                                                    |
|                                                                  |                                                                        |   | the second second s |

The Report Definition Screen allows you to define copy or delete Report Definitions.

If you want to create an automatic Report, use one of the Checkboxes, to choose if you want to have it weekly, monthly or yearly. Automatic Reports require at least an Email Address.

There are a lot of possible Filters to choose, to refine, which Devices should appear in your Report. If you don't set any Filter, all Devices will appear in your Report. Automatic Reports will be sent as XLS and CSV Mail Attachments.

### Important:

Some Users want to know the Results in TOTAL, some others want to have it "within the chosen Time Period". If you want to generate the Report to contain the Absolute Total, then use the Checkbox "Calculate Pages starting from 0". If you do this, the Report will contain the Page Counters from the End-Date.

Reports can be executed anytime, including the automatic Report Definitions. If you want to run an automatic Report manually, you will have to Enter a Start- and an End Date. After you can Click on the "Execute Report" Icon.

| Run Reports or Evaluations 9         |                                                |                       |                        |                       |                                                  |                      | Chan   | ge a Report Definition |
|--------------------------------------|------------------------------------------------|-----------------------|------------------------|-----------------------|--------------------------------------------------|----------------------|--------|------------------------|
| Query Name                           | Query Type                                     | Automatic per<br>Week | Automatic per<br>Month | Automatic per<br>Year | Restrict Date<br>(e.g. 01-01-2007 to 31-12-2007) | Results by Email to: | Action |                        |
| London - Weekly Page Counter Summary | 1 - Printed Pages by Device & Number of Errors | Y                     |                        |                       | -                                                | accounting-london(   | ۹ (    |                        |
| Zürich - Weekly Page Counter Summary | 1 - Printed Pages by Device & Number of Errors | Y                     |                        |                       | -                                                | accounting-zurich@   | ۹. [   |                        |
|                                      |                                                |                       |                        |                       |                                                  |                      | 1      | Execute a Report       |

### A Page Counter Summary Report could look like this:

| Hostname / | Printer- | Numbe |                 |                              |               |              |               | Number    | Times gone | Current Engine | Engine |        | Total | Total      |                     |
|------------|----------|-------|-----------------|------------------------------|---------------|--------------|---------------|-----------|------------|----------------|--------|--------|-------|------------|---------------------|
| IP Address | Name     | r     | Contact         | Location                     | Printer Model | Serialnumber | Creation Date | of Errors | Offline    | Counter        | Counts | Total  | Color | Monochrome | Average utilization |
| XXXXXXX    | CHP8110  | 8110  | Helpdesk Zürich | Zürich Head Office 1th Floor | MP 4500       | M2873401111  | 24.08.2008    | 0         | 0          | 271194         | 7198   | 7198   |       |            | 62%                 |
| XXXXXXX    | CHP8111  | 8111  | Helpdesk Zürich | Zürich Head Office 2nd Floor | MP 4500       | M2873101112  | 10.04.2009    | 0         | 0          | 725705         | 27441  | 27441  |       |            | 236%                |
| XXXXXXX    | CHP8112  | 8112  | Helpdesk Zürich | Zürich Head Office 2nd Floor | MP 3500       | M2763601113  | 24.08.2008    | 0         | 0          | 175493         | 7313   | 7313   |       |            | 75%                 |
| XXXXXXX    | CHP8113  | 8113  | Helpdesk Zürich | Zürich Head Office 2nd Floor | MP 4500       | M2873301114  | 17.10.2008    | 0         | 0          | 293991         | 13997  | 13997  |       |            | 120%                |
| XXXXXXX    | CHP8114  | 8114  | Helpdesk Zürich | Zürich Head Office 2nd Floor | MP 3500       | M2773301115  | 24.08.2008    | 0         | 0          | 208135         | 5406   | 5406   |       |            | 55%                 |
| XXXXXXX    | CHP8115  | 8115  | Helpdesk Zürich | Zürich Head Office 2nd Floor | MP 4500       | M2873301116  | 24.08.2008    | 0         | 0          | 319519         | 12341  | 12341  |       |            | 106%                |
| XXXXXXX    | CHP8116  | 8116  | Helpdesk Zürich | Zürich Head Office 1th Floor | MP 4500       | M2873301117  | 24.08.2008    | 0         | 0          | 323788         | 14518  | 14518  |       |            | 125%                |
| XXXXXXX    | CHP8118  | 8118  | Helpdesk Zürich | Zürich Head Office 2nd Floor | MP 4500       | M2873401118  | 24.08.2008    | 2         | 0          | 344489         | 14491  | 14491  |       |            | 124%                |
| XXXXXXX    | CHP8117  | 8117  | Helpdesk Zürich | Zürich Head Office 2nd Floor | MP 3500       | M2763601119  | 24.08.2008    | 0         | 0          | 85742          | 2839   | 2839   |       |            | 29%                 |
| XXXXXXX    | CHP8101  | 8101  | Helpdesk Zürich | Zürich Head Office 2nd Floor | MP 3500       | M2763601120  | 24.08.2008    | 0         | 0          | 134320         | 3172   | 3172   |       |            | 32%                 |
| XXXXXXX    | CHP8120  | 8120  | Helpdesk Zürich | Zürich Head Office 2nd Floor | MP C4500      | L9074201121  | 24.08.2008    | 0         | 0          | 406904         | 15403  | 15403  | 12217 | 3186       | 109%                |
| XXXXXXX    | CHP8221  | 8221  | Helpdesk Zürich | Zürich Head Office 2nd Floor | MP C4500      | L9083701122  | 15.06.2009    | 0         | 0          | 123574         | 14321  | 14321  | 5088  | 9233       | 102%                |
| XXXXXXX    | CHP8321  | 8321  | Helpdesk Zürich | Zürich Head Office 1th Floor | MP C4500      | L9084201123  | 16.10.2008    | 0         | 0          | 278488         | 20461  | 20461  | 5977  | 14484      | 145%                |
| XXXXXXX    | CHP8233  | 8233  | Helpdesk Zürich | Zürich Head Office 2nd Floor | MP C4500      | L9074601124  | 24.08.2008    | 0         | 0          | 193722         | 10032  | 10032  | 3843  | 6189       | 71%                 |
| XXXXXXX    | CHP8512  | 8512  | Helpdesk Zürich | Zürich Head Office 2nd Floor | MP C4500      | L9074600125  | 24.08.2008    | 0         | 0          | 498285         | 17670  | 17670  | 7380  | 10290      | 126%                |
| XXXXXXX    | CHP9987  | 9987  | Helpdesk Zürich | Zürich Head Office 2nd Floor | MP C4500      | L9074601284  | 24.08.2008    | 0         | 0          | 302544         | 12361  | 12361  | 4621  | 7740       | 88%                 |
| XXXXXXX    | CHP5990  | 5990  | Helpdesk Zürich | Zürich Head Office 1th Floor | MP C4500      | L9074401525  | 24.08.2008    | 0         | 0          | 418714         | 17102  | 17102  | 4888  | 12214      | 122%                |
| XXXXXXX    | CHP3222  | 3222  | Helpdesk Zürich | Zürich Head Office 2nd Floor | MP C4500      | L9074604844  | 24.08.2008    | 0         | 0          | 261422         | 13285  | 13285  | 10168 | 3117       | 94%                 |
| XXXXXXX    | CHP5778  | 5778  | Helpdesk Zürich | Zürich Head Office 2nd Floor | MP C4500      | L9074608548  | 24.08.2008    | 0         | 0          | 335246         | 10403  | 10403  | 6870  | 3533       | 74%                 |
| ΤΟΤΑΙ      |          |       |                 |                              |               |              |               | 2         | 0          | 5701275        | 239754 | 239754 | 61052 | 69986      |                     |

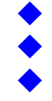

A Summary of used Consumable could look like this:

| Quantity | Part Number | Consumable Description |
|----------|-------------|------------------------|
| 4        | DT4500BLK   | Toner                  |
| 4        | DTC4500BLK  | Toner Schwarz          |
| 3        | DTC4500CYN  | Toner Cyan             |
| 2        | DTC4500YLW  | Toner Gelb             |
| 1        | TDB3000     | Resttoner 1            |

A Summary of Errors for the chosen Group / Time Period could look like this. It is basically the same as if you would use the "Log" Section to query for Errors.

| Total result      | ts found: 10 |          |             |                                             |                  |    |               |                                                                                         |
|-------------------|--------------|----------|-------------|---------------------------------------------|------------------|----|---------------|-----------------------------------------------------------------------------------------|
| Ticket-<br>Number | Date         | Time     | Affe<br>Hos | ected Printers - IP Address or IP<br>t Name | Serial<br>Number |    | Page<br>Count | Details                                                                                 |
| 1276155           | 2009-09-30   | 19:42:00 | 10.         |                                             |                  | :1 | 35950         | Papierstau: Interne Ausgabe {42001}<br>Papierstau: Duplexeinheit {42009}                |
| 1275707           | 2009-09-30   | 16:42:00 | 10.4        |                                             |                  | 21 | 35947         | Papierstau: Interne Ausgabe {42001}<br>Papierstau: Duplexeinheit {42009}                |
| 1275567           | 2009-09-30   | 15:48:00 | 10.4        | Supressed because of                        |                  | 1  | 35947         | Papierstau: Interne Ausgabe {42001}<br>Papierstau: Duplexeinheit {42009}                |
| 1271440           | 2009-09-29   | 11:00:00 | 10.4        | Filvacy Reasons                             |                  | :5 | 51301         | Papierstau: Einzugsmagazin {42000}<br>Nicht erkannt: Einzugsmagazin {41200}             |
| 1271303           | 2009-09-29   | 10:06:00 | 10.4        |                                             |                  | 25 | 51301         | Papierstau: Einzugsmagazin {42000}                                                      |
| 1262544           | 2009-09-26   | 16:02:00 | 10.4        |                                             |                  | 11 | 270615        | No Paper: Tray 2 {13300}<br>No Paper: Tray 3 {13400}<br>Paper Misfeed: Finisher {42005} |
| 1248318           | 2009-09-22   | 10:02:00 | 10.4        |                                             |                  | 5  | 45543         | Paper Misfeed: Internal/Output {42001}<br>Paper Misfeed: Input Tray {42000}             |
| 1245693           | 2009-09-21   | 15:11:00 | 10.4        |                                             |                  | 2  | 27466         | Papierstau: Interne Ausgabe {42001}<br>Papierstau: Duplexeinheit {42009}                |
| 1223111           | 2009-09-15   | 02:17:00 | 10.4        |                                             |                  | 15 | 334202        | Kein Papier: Magazin 1 {13200}<br>Papierstau: Einzugsmagazin {42000}                    |
| 1212056           | 2009-09-11   | 22:01:00 | 10.4        |                                             |                  | 15 | 333284        | Papierstau: Einzugsmagazin {42000}                                                      |

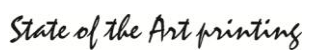

# 14. PSM Inventory / Stock Administration

As mentioned earlier, this is one of the Optional Features within PSM. In order to get this Section in the Main Menu, at least one Supplier Group must be set to "Inventory", and you need to have the License for this Feature.

| Printer Administration                                    | Supplier Name             | Email Recipient(s) for Orders | Email Recipient(s) for Statistics |        |        |
|-----------------------------------------------------------|---------------------------|-------------------------------|-----------------------------------|--------|--------|
| Group Administration     Profile Administration           |                           |                               |                                   | Add    |        |
| Program Administration and Scheduler     Logs und Reports | Consumable Partner London | supplyorders@supplier.co.uk   |                                   | Change | Delete |
| PSM Inventory / Stock Administration                      | Consumable Partner Zürich | supplyorders@supplier.ch      |                                   | Change | Delete |
| Order Proposals Onen Orders / Parts receipt               | Stock Zurich              | Inventory                     |                                   | Change | Delete |
| Customer Orders / Parts delivery to the Printers          | , <b></b>                 | 1                             | <b>I</b>                          |        |        |

The Feature is useful only, if you have your own Stock of Consumables, at least for one Printer Brand. You can mix using this Feature ad using Standard Email Orders, as indicated above in the Right Picture. In this Example, Printers who have the Consumable Partner London or Zürich assigned, will order by Email, while Printers who have the Supplier Group "Stock Zürich" will order over the "PSM Inventory" Feature.

Before you start using this Feature, you should go into "**Manage Stock/Inventory**". The Part Numbers you will find there are the ones, which are in the Printer Profile. If you don't find a Part Number, please check the Printer Profiles.

First step will be to count the Parts you currently have on Stock and fill the Quantity into the appropriate "Current Stock" Field. After that you should define the Minimum Quantity you want to have on Stock, until PSM recommends to Order the Part.

|            |               |               |     |     | Supplier | from customers |        |
|------------|---------------|---------------|-----|-----|----------|----------------|--------|
| AIOSP4100  | Toner         | NRG SP 4100N  | 0 🖌 | 0 🥓 | 0        | 0              | Change |
| DT145CYNHY | Toner Cyan    | NRG SP C420DN | 0   | 0   | 0        | 0              | Change |
| DT145YLWHY | Toner Gelb    | NRG SP C420DN | 0   | 0   | 0        | 0              | Change |
| DT145BLKHY | Toner Schwarz | NRG SP C420DN | 0   | 0   | 0        | 0              | Change |
| DT145MGTHY | Toner Magenta | NRG SP C420DN | 0   | 0   | 0        | 0              | Change |
| DTDB145    | Resttoner     | NRG SP C420DN | 0   | 0   | 0        | 0              | Change |

## 14.1 Printer Orders

Needed Consumables (Parts from Printers below the Threshold for Ordering) will be put into the "Customer Orders / Parts delivery to the Printers" Section. This is done usually once a Day at the same you have defined in the Scheduler for the Email Ordering. Parts needed to be shipped to Customers/Printers are shown like this:

| Back                    |                   | Save Filter   | s       | Finis            | hed Shipments | s              | Shipping List Layout |            |     |                |             |                        |                           |                      |
|-------------------------|-------------------|---------------|---------|------------------|---------------|----------------|----------------------|------------|-----|----------------|-------------|------------------------|---------------------------|----------------------|
| Printer Order<br>Number | Printer Orderdate | Shipping Date | IP Addi | ress / Host Name | Printer Name  | Contact Person | Location             | Serial Num | ber | Printer Model  | Part Number | Consumable Description | Print<br>Shipping<br>List | Mark as<br>delivered |
| 100012                  | 01-10-2009        |               | 10.1    |                  | Hidden for    | Privacy Reaso  | ns                   | .047       | 8   | xerox 5638 mfp | 006R1046    | Toner Bottle CRU       |                           | -                    |

You can Print a Shipping List for every Order, by Clicking on the Printer Icon. After you have packed the Material you can Click on the Truck-Icon, to tell PSM, that the Part is shipped. Once you do that, PSM will Count -1 of from the Stock. If you need to know, which Parts have been shipped already, you can Click on the "Finished Shipments" Button.

| Printer Order<br>Number | Printer Orderdate | Shipping Date | IP Address / Host Name I | Printer Name               | Contact Person | Location | Serial Nu | mber           | Printer Model  | Part Number                | Consumable Description      | Print<br>Shipping<br>List | Cancellatior |
|-------------------------|-------------------|---------------|--------------------------|----------------------------|----------------|----------|-----------|----------------|----------------|----------------------------|-----------------------------|---------------------------|--------------|
| 100011                  | 01-10-2009        | 01-10-2009    | 19                       | Hidden for Privacy Reasons |                |          | 304       | xerox 7345 mfp | 006R01178      | Yellow Toner [Y] Cartridge |                             | ×                         |              |
| 100010                  | 01-10-2009        | 01-10-2009    | 19                       |                            |                | Soor Den |           | 782            | xerox 7345 mfp | 006R01177                  | Magenta Toner [M] Cartridge | 3                         | ×            |

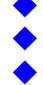

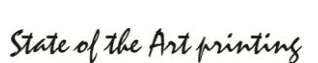

The Layout of the Shipping List can be Customized according to the Customer needs. Also you can upload a Logo.

|                              |                                                                  | Left Position in Pixels | Top Position in Pixels | Font Pointsize |
|------------------------------|------------------------------------------------------------------|-------------------------|------------------------|----------------|
| Coordinates for the Address  |                                                                  | 490                     | 185                    | 13             |
| Coordinates for the Title    |                                                                  | 10                      | 380                    | 24             |
| Sender Address / Coordinates | Customer AG<br>Examplestreet 1a<br>CH-9999 Zurich<br>Switzerland | 10                      | 175                    | 11             |
| Greeting / Coordinates       | Kind Regards                                                     | 10                      | 800                    | 13             |
| Logo / Coordinates           | example.jpg                                                      | 250                     | 20                     |                |
| Logo Hight in Percent        | 50                                                               |                         |                        |                |
| Logo width in Percent        | 55                                                               |                         |                        |                |
| Save                         | TEST                                                             |                         |                        |                |

The Test-Button allows you to see how your Shipping List will look like.

Please Note: The Printing Window is html formatted. Please switch off header and trailer in the Internet Explorer Printing Preferences and use the smallest possible offset.

## 14.2 Order Proposals

Order Proposals are calculated by PSM. If one or more Parts are below the Setting you made for "Minimum Holding" in the Stock Administration, PSM will show them under "Order Proposals".

| Part Number | Consumable Description      | Printer Model      | Current Stock | Minimum holding | Open Orders at<br>Supplier | Open Orders<br>from Customers | Order Proposals |
|-------------|-----------------------------|--------------------|---------------|-----------------|----------------------------|-------------------------------|-----------------|
| 006R01176   | Cyan Toner [C] Cartridge    | Xerox 7345 MFP ADF | 9             | 10              | 0                          | 0                             | 1               |
| 006R01177   | Magenta Toner [M] Cartridge | Xerox 7345 MFP ADF | 9             | 10              | 0                          | 0                             | 1               |
| Deal        | Consulta Order              |                    |               |                 |                            |                               |                 |

You also see the amount of Parts already Ordered, and Open Orders from Customers on that Screen. That allows you to forecast the amount you guess you will need, and you can change the Order Quality if needed.

Once you Click on "Generate Orders" PSM will generate an Order Summary and allows you to download that as an XLS File or to Print it. The Order has been booked. Please send the Order to your Supplier asep.

| Order Number | Order Date | Part Number | Consumable Description      | Printer Model                  | Order Qty |  |
|--------------|------------|-------------|-----------------------------|--------------------------------|-----------|--|
| 20090002     | 08-10-2009 | 006R01177   | Magenta Toner [M] Cartridge | J Cartridge Xerox 7345 MFP ADF |           |  |
| 20090002     | 08-10-2009 | 006R01176   | Cyan Toner [C] Cartridge    | Xerox 7345 MFP ADF             | 1         |  |

### Please Note: You will have to Order at your Supplier yourself!

Also PSM will write to the Database and stores your

Order.

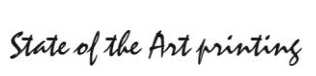

## 14.3 Open Orders / Part receipt

In this Section you will see all Parts you have already ordered already. The Orders are grouped according to the Order Number. If your Supplier sends you the Parts, you can book them to your Stock. The Order will remain open, until all Parts have been Booked.

| Order Number | Order Date | Part Number | Consumable Description          | Printer Model      | Ordered | shipped so<br>far | Open | Receipt Qty |      |
|--------------|------------|-------------|---------------------------------|--------------------|---------|-------------------|------|-------------|------|
| 20090002     | 08-10-2009 | 006R01177   | Magenta Toner [M] Cartridge     | Xerox 7345 MFP ADF | 1       | 0                 | 1    | 1           | Book |
| 20090002     | 08-10-2009 | 006R01176   | Cyan Toner [C] Cartridge        | Xerox 7345 MFP ADF | 1       | 0                 | 1    | 1           | Book |
| 20090001     | 30-09-2009 | 008R13056   | Fuser Assembly                  | Xerox 7346 MFP     | 2       | 0                 | 2    | 2           | Book |
| 20090001     | 30-09-2009 | 113R00724   | Magenta-Tonerkart., Phaser 6180 | Xerox 6180 MFP     | 10      | 0                 | 10   | 10          | Book |
| 20090001     | 30-09-2009 | 008R12903   | Waste Bottle                    | Xerox 7345 MFP ADF | 10      | 0                 | 10   | 10          | Book |
| 20090001     | 30-09-2009 | 006R1046    | Toner Bottle CRU                | Xerox 5638 MFP     | 10      | 0                 | 10   | 10          | Book |
| 20090001     | 30-09-2009 | 008R13028   | Fuser Assembly                  | Xerox 7345 MFP ADF | 5       | 0                 | 5    | 5           | Book |

# **15. PSM User Administration**

## 15.1 Local PSM users

If you want to define additional Users inside PSM, you can do this in the Administration Section.

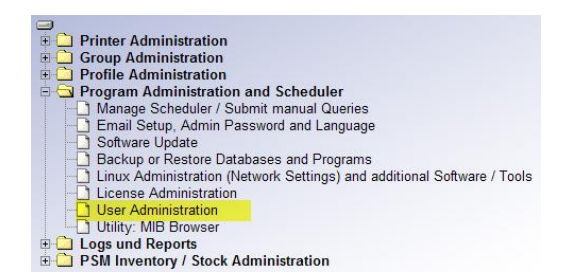

Super Users have the same Rights as the Admin itself. However Super Users cannot restore PSM and they cannot change any System Settings. Users other than Super Users can be restricted to Certain Areas or Functions inside PSM, and they can be restricted to see only Printers defined in the Groups you want. (The only Exception is the Inventory / Stock Management Section: Group Restrictions will not apply there.

Every User can have a different Language assigned.

Users can change their own Password and Language only.

| User Administration 0        |           |                                                                               |  |  |  |  |  |  |
|------------------------------|-----------|-------------------------------------------------------------------------------|--|--|--|--|--|--|
| User Name                    |           |                                                                               |  |  |  |  |  |  |
|                              | •         | Change / Copy User                                                            |  |  |  |  |  |  |
|                              | -<br>-    | Delete User                                                                   |  |  |  |  |  |  |
|                              |           |                                                                               |  |  |  |  |  |  |
|                              |           | Value                                                                         |  |  |  |  |  |  |
| User Name                    |           |                                                                               |  |  |  |  |  |  |
| Password                     |           |                                                                               |  |  |  |  |  |  |
| Menu Language                |           | English 💌                                                                     |  |  |  |  |  |  |
| Super User                   |           |                                                                               |  |  |  |  |  |  |
| Printer Admin Rights         |           |                                                                               |  |  |  |  |  |  |
| Group Admin Rights           |           |                                                                               |  |  |  |  |  |  |
| Printer Profile Admin Rights |           |                                                                               |  |  |  |  |  |  |
| Counter Profile Admin Rights |           |                                                                               |  |  |  |  |  |  |
| Error Profile Admin Rights   |           |                                                                               |  |  |  |  |  |  |
| PSM Inventory                |           |                                                                               |  |  |  |  |  |  |
| Group 1 Rights               |           | ALL<br>Office London<br>Zürich Headoffice                                     |  |  |  |  |  |  |
| Group 2 Rights               |           | ALL Color MFPs Color Printers Monochrome MFPs V                               |  |  |  |  |  |  |
| Supplier Group Rights        |           | ALL<br>Consumable Partner London<br>Consumable Partner Zürich<br>Stock Zurich |  |  |  |  |  |  |
| Toner Service Group Rights   |           | ALL<br>Printer Service London<br>Printer Service Zürich                       |  |  |  |  |  |  |
| Save User                    | Back to t | he Main Menu                                                                  |  |  |  |  |  |  |

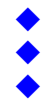

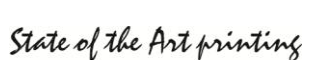

### 15.2 Authenticating via LDAP

PSM Hard- and Software Images based on Ubuntu 9.04 and later have been enhanced with LDAP capabilities. You can check after the upgrade to 5.31 if your Version is LDAP capable. If you see the following enhancements in the network setup screen, your Version is LDAP capable. Windows based PSM will have LDAP available always.

| Interface: 00:             | Permanent Settings | Current Settings |
|----------------------------|--------------------|------------------|
| Default IP Address         | 192.168.200.199    |                  |
| Subnet Mask                | 255.255.255.0      |                  |
| Default IP Gateway/Router  | 192.168.200.11     |                  |
| Domain Name Configuration  |                    |                  |
| Host Name for this Device  | psmlite            |                  |
| Local Domain Name          | sysprint.local     |                  |
| P Address of DNS Server 1  | 192.168.200.21     |                  |
| IP Address of DNS Server 2 | 192.168.200.22     | Save and Apply   |
| Date and Time              |                    |                  |
| Time Server                |                    |                  |
| Date (DD-MM-YYYY)          | 28-11-2011         |                  |
| Time (HH:MM)               | 22:31              | Save and Apply   |

#### LDAP Authentication (optional)

. . . .

|                                      | Permanent Settings            | Remarks                                                                                                    |
|--------------------------------------|-------------------------------|----------------------------------------------------------------------------------------------------|
| Activated                            |                               | if checked, LDAP Access has been tested and verified                                                                                |
| LDAP Servername or IP Address        | sysprint-vmsrv.sysprint.local | usually the Domain Controller Hostname                                                                                              |
| LDAP Server Port                     | 389                           | usually 389                                                                                                    |
| SSL                                  | <b>V</b>                      | use SSL Encryption                                                                                                    |
| Service User                         | steve                         | Service User with the right to query the LDAP Server                                                                                |
| Service User Password (already set)  |                               | Leave empty if already set                                                                                                    |
| Base DN                              | CN=users.DC=sysprint.DC=local | Base DN, eg. CN=users,dc=mydomain,dc=local                                                                                          |
| User Suffix                          | @sysprintlocal                | Suffix for the Userid (eg. @mydomain.local). If not<br>entered, the Users need to enter the full login eg.<br>myuser@mydomain.local |
| Enter Userid to test the LDAP Access |                               | In order to activate LDAP Access you need to enter a<br>Userid and Password to test the LDAP Query                                  |
| Password                             |                               | Test and Save                                                                                                    |

If you see "LDAP Authentication" below the usual Network Setup Screen, your PSM Version is capable of using LDAP Authentication.

If you want to use LDAP (active Directory) Authentication, you need to specify the Domain Logon Server, Port, and you need to specify a User Account with read access on the directory. Also you need to specify the base DN and the domain (User) suffix.

In Order to successfully activate LDAP Authentication, you need to also specify a test user and password. PSM will allow you to enable / activate LDAP Authentication only, if the test was successful.

#### Notes:

- LDAP Authenication has been tested with Windows active Directory (AD) only. We cannot guarantee if other LDAP Systems will work as well.
- The User "admin" is always excluded from this authentication Method.
- A Mixed Mode is possible. If LDAP Authentication is enabled, and the authentication is not successful for a specific user account, PSM tries to authenticate the user locally

### LDAP / Active Directory Requirements for User Accounts

In order to allow a non-local user account to be authenticated, the User Account must be in one of the following windows groups (means, that you also have to create groups). The user can also be in more than one group.

|                        | Windows Group                                                                                                    | Access Rights                                                                                                    |
|------------------------|----------------------------------------------------------------------------------------------------|----------------------------------------------------------------------------------------------------|
| <b>A A A A A A A A</b> | psmusers<br>psmprinteradmin<br>psmprofileadmin<br>psmerroradmin<br>psmcounteradmin<br>psmgroupadmin<br>psmlogistics<br>psmsuperusers | read only access, no specific rights<br>=psmusers + write access to create / change / delete printers<br>=psmusers + write access to create / change / delete printer profiles<br>=psmusers + write access to create / change / delete error routines<br>=psmusers + write access to create / change / delete counter profiles<br>=psmusers + write access to create / change / delete groups<br>=psmusers + write access to create / change / delete groups<br>=psmusers + write access to the logistic menu (if feature present and configured)<br>write access to all psm admin functions except network setup and restore |
|                        |                                                                                                    |                                                                                                    |

### What if you want to restrict access to certain groups only, for non-superusers?

**D** · · · ·

If you want to restrict access to non superuser accounts to certain groups only, you will still need to add the user account locally inside PSM. In this case, PSM will authenticate and assign the user rights using LDAP, and add the restrictions defined locally to the user.

### Mixed Mode

If you already have local users, they will still continue to work. If PSM cannot authenticate the User over LDAP, it will try it locally. Care should be taken: this means that the "old" local password AND the LDAP password will work.

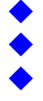

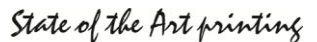

# 16. Backup and Restore

As every System, PSM should be backed up from Time to time. Backups can be executed manually from the Admin Userid or from every User with Super User Rights, while a Restore always requires the Admin Userid. The Size of the Backup File varies depending on how many Printers defined and how big the Log Files are.

Usually a Backup consumes approximately up to 10MB. However, on large installations with 1000 printers and more, the backup file can grow up to a 100MB or more.

Please note, that the license will not be backed up. In case you do a restore, you will need to have your license file ready and load it after you did a restore.

| Printer Administration     Group Administration     Profile Administration     Profile Administration     Manage Scheduler / Submit manual Queries     Manage Scheduler / Submit manual Queries     Submare Update     Backup or Restore Databases and Programs | Backup and Kestore      The Queck Steps and Reatore Option allows to queckly Backup and Reatore Databases and Program Files.     The Backup File will be stored in a compressed Linux-TAR Format and containe your Database and the Programs of this Version     Bystem Parameters Options Option Database in the comment Database and the Programs. as OE CAREPULL1     dear all Backup File (generative scale and option to generative the comment Database in the comment Database in the comment Database     Choose Backup File (generative scale).     Descharge Backup File (generative scale).     Restore     Backup     Backup |                           |  |                                             |  |  |  |  |  |  |
|----------------------------------------------------------------------------------------------------|----------------------------------------------------------------------------------------------------|---------------------------|--|---------------------------------------------|--|--|--|--|--|--|
| License Administration     User Administration     User Set Main Set Set Set Set Set Set Set Set Set Set                                                                                                    | Automatic Backup to an external FTP S Pescription Adivate automatic Backup after midnight                                                                                                    |                           |  |                                             |  |  |  |  |  |  |
| PSM Inventory / Stock Administration                                                                                                    | FTP Server or Windows share                                                                                                    | YourFTPServer.company.com |  | eg 192.168.200.29 or //servername/sharename |  |  |  |  |  |  |
|                                                                                                    | SSL Encryption                                                                                                    | 20                        |  | Parameter valid for FTP only                |  |  |  |  |  |  |
|                                                                                                    | Windows Domain Name                                                                                                    |                           |  | eg: YOURDOMAIN, valid for Windows only      |  |  |  |  |  |  |
|                                                                                                    | FTP Port Number (default=21)                                                                                                    | 21                        |  | Parameter valid for FTP only                |  |  |  |  |  |  |
|                                                                                                    | User                                                                                                    | YourFTPUser               |  |                                             |  |  |  |  |  |  |
|                                                                                                    | Password                                                                                                    |                           |  |                                             |  |  |  |  |  |  |
|                                                                                                    | Directory path                                                                                                    | 1                         |  |                                             |  |  |  |  |  |  |
|                                                                                                    | Save and Check Bac                                                                                                    | k                         |  |                                             |  |  |  |  |  |  |

### Manual restore

A restore can only be performed by the user "admin" for security reasons. Please note, that a restore clears the database contents. All previous data is lost! The backup file name has to be "psmbackup.tar" (or "psmbackup.zip on the Windows version). Other file names are not accepted.

Choose the file to be restored and then click on the "Restore" button. After the restore has been performed, PSM will ask you to reboot.

### Manual Backup

Performing a manual backup is simple. Just click on the "backup" button and you will get a download link after a view seconds (depending on the size of the backup). Right-click the download link and save the backup file to a save location.

### Automatic Backups

The automatic backup capabilities are dependent on the Platform, where PSM is installed. On the next page the automatic backup capabilities are described in detail.

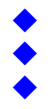

### Automatic backup to local file system (all PSM Versions)

The automatic backup to the local file system will store a database dump, the data file and the PSM Programs to a tar/zip file inside PSM. In order to not fill up the disk space, PSM will only keep the last 7 backups.

To activate the automatic backup to local file system on Linux based PSM, fill in the following fields:

| Description                              | Value                     |  |                                             |
|------------------------------------------|---------------------------|--|---------------------------------------------|
| Activate automatic Backup after midnight |                           |  |                                             |
| FTP Server or Windows share              | localhost eg              |  | eg 192.168.200.29 or //servername/sharename |
| SSL Encryption                           |                           |  | Parameter valid for FTP only                |
| Windows Domain Name                      |                           |  | eg: YOURDOMAIN, valid for Windows only      |
| FTP Port Number (default=21)             | 21                        |  | Parameter valid for FTP only                |
| User                                     | n/a                       |  |                                             |
| Password                                 | local                     |  |                                             |
| Directory path                           | /srv/www/htdocs/downloads |  |                                             |

### To activate the automatic backup to local file system on a Windows based PSM:

just check the "Activate Backup" checkbox and click on "Save and Check".

| Description     | Value |                                                    |
|-----------------|-------|----------------------------------------------------|
| Activate Backup |       | Backup / Counterdata will be generated at 11:30 pm |

In case of Linux, backups will be stored on /srv/www/htdocs/downloads. In case of Windows, backups will be stored in the IIS wwwroot sub folder \psm\downloads.

### To restore a local backup:

In the backup / restore menu you will see the last 7 backups. Just click on the backup you would like to restore, confirm the warning, and you're done.

| Local automatic Backups restorable directly from here (just click on the File): |
|---------------------------------------------------------------------------------|
| Evaluation-Steve_Test_ÄÖÜ_öäü_öäü-05-02-2013-psmbackup.zip                      |
| Evaluation-Steve_Test_ÄÖÜ_öäü_öäü-06-02-2013-psmbackup.zip                      |
| Evaluation-Steve_Test_ÄÖÜ_öäü_öäü-07-02-2013-psmbackup.zip                      |
| Evaluation-Steve_Test_ÄÖÜ_öäü_öäü-08-02-2013-psmbackup.zip                      |
| Evaluation-Steve_Test_ÄÖÜ_öäü_öäü-09-02-2013-psmbackup.zip                      |
| Evaluation-Steve_Test_ÄÖÜ_öäü_öäü-10-02-2013-psmbackup.zip                      |
| Evaluation-Steve_Test_ÄÖÜ_öäü_öäü-11-02-2013-psmbackup.zip                      |
|                                                                                 |

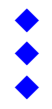

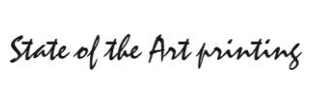

### Automatic backup to an external FTP Server (All Linux based PSM)

Check the "Activate automatic Backup" checkbox, fill in the server name or address, choose whether or not to use SSL encryption (SFTP), the Port Number, User, Password and directory. Then click on "Save and Check". PSM will check the connection and informs you if it was successful. If not, the automatic Backup will be disabled and you have to correct the wrong values.

| Description                              | Value                   |                                             |  |  |  |  |  |
|------------------------------------------|-------------------------|---------------------------------------------|--|--|--|--|--|
| Activate automatic Backup after midnight |                         |                                             |  |  |  |  |  |
| FTP Server or Windows share              | i4k-ap01.sysprint.local | eg 192.168.200.29 or //servername/sharename |  |  |  |  |  |
| SSL Encryption                           |                         | Parameter valid for FTP only                |  |  |  |  |  |
| Windows Domain Name                      |                         | eg: YOURDOMAIN, valid for Windows only      |  |  |  |  |  |
| FTP Port Number (default=21)             | 21                      | Parameter valid for FTP only                |  |  |  |  |  |
| User                                     | steve                   |                                             |  |  |  |  |  |
| Password                                 | ••••                    |                                             |  |  |  |  |  |
| Directory path                           | /backupdir/             |                                             |  |  |  |  |  |

### Automatic backup to a Windows Shared Folder (newer Linux based PSM only)

Check the "Activate automatic Backup" checkbox. Fill in the Server and share name (eg. //myserver/share), the Netbios Domain Name, User, Password and the Path within the share. Then click on "Save and Check". PSM will check the connection and informs you if it was successful. If not, the automatic Backup will be disabled and you have to correct the wrong values.

| Description                              | Value                  |  |                                             |
|------------------------------------------|------------------------|--|---------------------------------------------|
| Activate automatic Backup after midnight |                        |  |                                             |
| FTP Server or Windows share              | //sysprint-vmsrv/daten |  | eg 192.168.200.29 or //servername/sharename |
| SSL Encryption                           |                        |  | Parameter valid for FTP only                |
| Windows Domain Name                      | SYSPRINT               |  | eg: YOURDOMAIN, valid for Windows only      |
| FTP Port Number (default=21)             | 21                     |  | Parameter valid for FTP only                |
| User                                     | steve                  |  |                                             |
| Password                                 |                        |  |                                             |
| Directory path                           | /daten/steve/smbtest/  |  |                                             |

### **Optional exports**

On Windows PSM and on the Windows Shared Folder backup in Linux PSM you can optionally save all order files, alert files, and error message files to the same folder. PSM will create a subfolder structure. Optionally you can also choose to export a CSV File with the main counters to be exported each night.

| Export orders?               | Path: C:/inetpub/wwwroot/srv/www/htdocs/downloads/orders                                       |                                                                      |
|------------------------------|------------------------------------------------------------------------------------------------|----------------------------------------------------------------------|
| Export Toner Service Alerts? | Path: C:/inetpub/wwwroot/srv/www/htdocs/downloads/toneralerts                                  |                                                                      |
| Export Errormessages?        | Path: C:/inetpub/wwwroot/srv/www/htdocs/downloads/errors                                       |                                                                      |
| Export Page Counters?        | TOTAL column: 1 COLOR column: 2<br>Path: C:/inetpub/www.root/srv/www/htdocs/downloads/counters | Warning: Check that the selected columns match the counter profiles! |

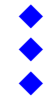

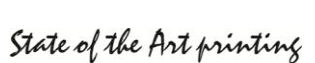

# **17. Printer Administration**

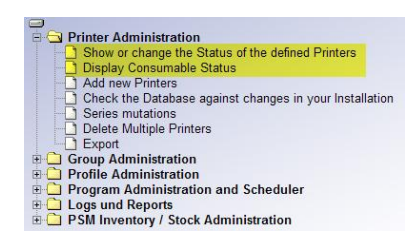

The Printer Administration will show you the Printers defined and their Status. They are two possibilities to see the Status. Both will show you the Status, but the first Choice shows more Information about the Device, while the Second Choice shows more Information about the Consumable Status.

It is up to you which one you choose to work with.

### Choice 1: "Show or change the Status of the defined Printers"

If you choose this View, PSM will show you Information about the Printer and about the Toners. You can Sort according your need and you

| <ul> <li>IP Address / Host Name</li> <li></li></ul> | <ul> <li>Printer Name</li> <li>Printer Name</li> </ul> | Contact Person  | Location | <ul> <li>Serial Number</li> <li></li></ul> | <ul> <li>Printer Model</li> <li></li> </ul> | ▲ Page<br>▼ Counter | Last succesful Query |    |   |
|-----------------------------------------------------|--------------------------------------------------------|-----------------|----------|--------------------------------------------|---------------------------------------------|---------------------|----------------------|----|---|
| 1.2.3.4                                             | CHP99327                                               | Martha Martaler |          | 124324525                                  | xerox 5638 mfp                              | 111463              | 02-10-2009 / 07:32   | ٩, | × |
| 1.2.3.5                                             | CHP99837                                               | Armin Amstutz   |          | 3632124871                                 | xerox 5638 mfp                              | 79553               | 02-10-2009/07:30     | O, | × |
| 1.2.3.8                                             | CHP973676                                              | Mike Cohan      |          | 46764747                                   | xerox 5638 mfp                              | 74253               | 02-10-2009/07:30     | ٥, | × |

can also use Filters to only see the Devices you want to see. You can also choose to Display Printers with Errors or Warnings first by clicking the Checkbox.

### Choice 2: "Display Consumable Status"

This view works the same Way, but it will show you less Information about the Device and more about the Consumable Status. If you move your Mouse over a certain Part, PSM displays you the Part Number and Description. You can also make notes for Parts below one of the Thresholds. This can be for example a Code, indicating that the Part has been delivered to the Printer. PSM will automatically delete the Field, once the Part has been replaced.

| IP Address / Host Name | Contact<br>▼ Person | <ul> <li>Location</li> </ul> | Bemerkungen/Remarks | Printer Model   | Page<br>Counter | Last<br>succesful<br>Query | <u>a</u>          | 4 | <u>ش</u> ا |       |       |    |       |  |  |   |    |
|------------------------|---------------------|------------------------------|---------------------|-----------------|-----------------|----------------------------|-------------------|---|------------|-------|-------|----|-------|--|--|---|----|
| 1.2.3.4                | Martha Martaler     |                              |                     | xerox 5638 mfp  | 111463          | 02-10-2009/                | 75.9%             |   |            | 52.6% | 73.4% | ок | -0.0% |  |  | 0 | ۹. |
| 1.2.3.5                | Armin Amstutz       |                              |                     | xero Toner Bott | le CRU          | 07:30                      | <mark>.99%</mark> |   |            | 63.9% | 80.9% | ок | -0.0% |  |  | V | ٩  |
| 1.2.3.8                | Mike Cohan          |                              |                     | xerox 5638 mfp  | 74253           | 02-10-2009 / 07:30         | 60.9%             |   |            | 66.3% | 82.2% | ок | -0.0% |  |  | V | 0  |

### Both Views:

- If the whole Line has a red Background this indicates that this Printer has an Error
- If the whole Line is yellow this indicates that at least one Consumable Part is below threshold (If you use the "Display Consumable Status" View, PSM also indicates, which Part is below threshold. If the "Toner Service" Feature is used, a yellow Part means that the Part is below threshold for Ordering, while a red Part means that the second threshold has been reached and the Part is nearly empty).
- Both views have the following Filtering possibilities:

| Group 1 Filter                              | <b>_</b> | Group 2 Filter       | <b></b>                           |
|---------------------------------------------|----------|----------------------|-----------------------------------|
| Toner Service Group                         | <b>•</b> | Consumables Supplier | <b>_</b>                          |
| Generic Free Search Filter (eg.<br>*laser*) |          |                      | Show Printers with Warnings first |

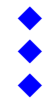

State of the Art printing

### **Printer Details View**

If you click on the Lens-Icon, you can get a Detailed Status of the Printer, and you can change all Settings

| Printer Name :                    |                                                |                                                                              |
|-----------------------------------|------------------------------------------------|------------------------------------------------------------------------------|
| IP Address / Host Name            | 192.168.200.51                                 |                                                                              |
| Printer Name                      | prt053                                         |                                                                              |
| Contact Person                    | Peter Bond                                     |                                                                              |
| Location                          | Headoffice Zurich,<br>1th Floor,<br>Office 103 | 2                                                                            |
| Asset Number                      | 81577                                          |                                                                              |
| Association Group1                | Zürich Headoffice                              | ×                                                                            |
| Association Group2                |                                                | ×                                                                            |
| Error Notification Group          | Helpdesk Zürich                                | ×                                                                            |
| Toner Service Group               |                                                | Y                                                                            |
| Consumables Supplier              | Stock Zurich                                   | Y                                                                            |
| Printer Model                     | hp LaserJet 4350                               | Y                                                                            |
| Profile for the Query of Counters | Hewlett-Packard                                | Y                                                                            |
| Error Routine 1                   | Hewlett-Packard                                | Notify the following Groups in case of Errors: 🗹 Group1 🗖 Group2 🗖 Error Not |
| Error Routine 2                   | HP - Errors only                               | Notify the following Groups in case of Errors: Group1 Group2 🗹 Error Not     |
| Email Address of Printer Owner    |                                                | No copies of Consumable Orders I No Error Notification                       |
| Total Pages printed               | 91765                                          |                                                                              |
| Serial Number                     | CNCXF15886                                     |                                                                              |
| Printer SNMP Read-Community Name  |                                                | use only, if different from the global Read-Community Name                   |
| Printer SNMP Write Community Name |                                                | use only, if different from the global Write-Communit Name                   |
| Last succesful Query              | 08-10-2009 / 20:16                             |                                                                              |
| Overall Printer-History           | 0                                              |                                                                              |

The first Section shows you the current Settings of the Printer You can change the Group assignments, and every other setting here, if you have Admin, Super User or Printer Admin Rights.

Clicking on the Lens will give you a full History of the Printer

Save / Refresh Back to Printer Overview

Status on printer, detected during last Query ( Error Routine 1 )

Status on printer, detected during last Query ( Error Routine 2 )

Error detected Errormessage sent Error Messages (M

No Error detected

91765

78269

#### Consumables ordered so far

| Part Number | Consumable [                             | escription     | Quantity | Last<br>remaining | Date of last<br>replacement | Page Count at<br>last<br>Replacement | Average<br>replaced at | Consumables<br>History |
|-------------|------------------------------------------|----------------|----------|-------------------|-----------------------------|--------------------------------------|------------------------|------------------------|
| Q5942X      | Black Cartridge HP Q5942X                |                | 0        | n/a               | n/a                         | n/a                                  | 0 %                    | a,                     |
| Q5422A      | Maintenance Kit HP 110V-Q5421A, 220V-Q54 |                | 0        | n/a               | n/a                         | n/a                                  | 0 %                    | ٩                      |
|             | Consumables History                      |                |          |                   |                             |                                      |                        | ٩                      |
| Chapter     | ·                                        | Defreeh Statue | Rack to  | Drinter Ouer      | iour I                      |                                      |                        |                        |

This Section shows you how many Parts have been ordered so far. By clicking on the Lens you can get Details about every Part.

#### Consumable Status Report

tected Errormessage sent

| Part Number                             | Consumable Description                   | Threshold<br>Value (%)<br>(for Orders) | Part below<br>Threshold?<br>(for Orders) | Order sent Date | Remaining<br>Capacity | Remaining<br>Capacity ( % ) | Maximum<br>Capacity |
|-----------------------------------------|------------------------------------------|----------------------------------------|------------------------------------------|-----------------|-----------------------|-----------------------------|---------------------|
| Q5942X                                  | Black Cartridge HP Q5942X                | 30                                     | Y                                        |                 | 5200                  | 26 %                        | 20000               |
| Q5422A                                  | Maintenance Kit HP 110V-Q5421A, 220V-Q54 |                                        | N                                        |                 | 199182                | 88.5 %                      | 225000              |
| Refresh Status Back to Printer Overview |                                          |                                        |                                          |                 |                       |                             |                     |

This Section show you the current Consumable Status

If there is a Printer Error detected by one of the two assignable Profiles, it will be displayed here

The last Section shows the current Page Counters of the Device, if you have assigned a valid Counter Profile

### **Resetting an Order**

Page Counter Statistic

Description Total Printed Pages

Total Pages in Color A4 Simplex Pages Monochrome

A4 Simplex Pages Color

You can reset an order by clicking the red X below the "Y". Note, that if the part is below threshold, this would trigger a new order again!

| Canon C-EXV 29 Cyan Toner | 20 | ×        | 17-01-2013 | 969 | 17 %        | 5700        |
|---------------------------|----|----------|------------|-----|-------------|-------------|
|                           |    |          |            |     |             | Page 31     |
| Gaswerkstrasse 6          |    | •        |            |     | Tel. 044    | 730 23 45   |
| CH-8952 Schlieren         |    | <b>♦</b> |            |     | Fax 044     | 730 18 35   |
| Web: www.sysprint.ch      |    | <b>♦</b> |            | M   | ail: info@s | sysprint.ch |

State of the Art printing

### Other Printer Administration Features

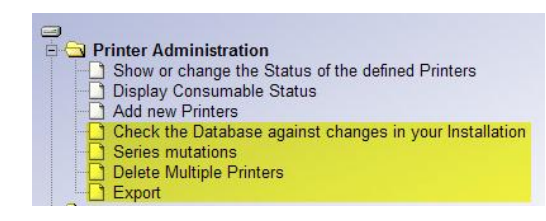

There are several other possibilities to manage the Printers defined in the Database, such as Series Mutation, Deletion, and Export.

### Check the Database against changes in your Installation

This Feature allows you to check, if the Printers defined inside PSM are really the ones you think they are. It helps to find out, if Printers have been changed without your knowledge. It is always a good Idea to run this Function from Time to Time. If you call this Function you can choose between the following Options:

| Notify about changed Printer Descriptions/Names |  |
|-------------------------------------------------|--|
| Notify about changed Contact Persons            |  |
| Notify about changed Locations                  |  |
| Notify about changes of the Printer Model       |  |
| Detect changes of an IP that is resolved by DNS |  |

There are several things you can check. Regardless of what you choose: PSM will always scan for changed Serialnumbers. What we recommend is to choose to Scan for changes of the Printer Model! If you run that Scan PSM will show you the Printer which do not match your Database.

### Series Mutations

This Function allows you to do changes such as changing Group Assignments, assign Error Profiles and similar things. The Left Side of the Screen allows you which Devices you want to change, while the Right Side allows you to tell PSM what should be changed.

The following Example would find all Devices assigned to the Error Group "Helpdesk London" and assign them to "Helpdesk Zürich". Additionally it would set the Error Profile and the Error Notification Group.

|                                                                                       | Filter          |   | >>>                                     | Target Settings                                      |   |
|---------------------------------------------------------------------------------------|-----------------|---|-----------------------------------------|------------------------------------------------------|---|
| Filter Devices with Host Name / IP Address                                            |                 |   |                                         |                                                      |   |
| Filter Devices with Printer Name                                                      |                 |   |                                         |                                                      |   |
| Filter Devices with Profile (Model)<br>Filter Devices with Profile (Model) (e.g. HP*) |                 | - | New Value: ( = unchanged ):             |                                                      | • |
| Filter Devices with Contact Person                                                    |                 |   | New Value: ( = unchanged ):             |                                                      | ] |
| Filter Devices with Location                                                          |                 |   | New Value: ( = unchanged ):             |                                                      | ] |
| Filter Asset Number                                                                   |                 |   | New Value: ( = unchanged ):             |                                                      | ] |
|                                                                                       |                 |   | New Value: ( = unchanged ):             |                                                      | ] |
| Filter Email Address of Printer Owner                                                 |                 |   | unchanged 💿 C with:                     | No copies of Consumable Orders No Error Notification |   |
| Filter Devices in Group 1                                                             |                 | • | New Value: ( = unchanged ):             |                                                      | - |
| Filter Devices in Group 2                                                             |                 | • | New Value: ( = unchanged ):             |                                                      | • |
| Error Notification Group                                                              | Helpdesk London | • | N <del>ew Value: ( = unchanged ):</del> | Helpdesk Zürich                                      | • |
| Filter Devices in the Toner Service Group                                             |                 | • | New Value: ( = unchanged ):             |                                                      | • |
| Filter Devices in the Supplier Group                                                  |                 | • | New Value: ( unchanged ):               |                                                      | • |
| Filter Devices with Counter Profile                                                   |                 | • | New Value: ( = unchanged ):             |                                                      | • |
|                                                                                       |                 |   | New Value: ( = unchanged)               | Ricoh - SC Codes only                                | • |
| Filter Devices with Error Control Profile 1                                           |                 | - | Alarmierung:                            | Notify the following Groups in case of Errors:       |   |
|                                                                                       |                 |   | unchanged O 💿 with:                     | Group2<br>Firror Notification Group                  |   |
|                                                                                       |                 |   | New Value: ( = unchanged ):             |                                                      | • |
| Filter Devices with Error Control Profile 2                                           |                 | • | Alarmierung:                            | Notify the following Groups in case of Errors:       |   |
|                                                                                       |                 |   | unchanged 👁 C with:                     | Group2                                               |   |
| Filter Devices with SNMP Read-Community Name                                          |                 |   | New Value: ( = unchanged ):             |                                                      | ] |
| Filter Devices with SNMP Write-Community Name                                         |                 |   | New Value: ( = unchanged ):             |                                                      | 1 |

Also this Function will show the Results in a Table. You can decide to exclude some Devices from the change, or to cancel. Only if you later Click on "Save" the changes will be saved. <u>Delete / Export Printers</u>

Page 32

Gaswerkstrasse 6 CH-8952 Schlieren Web: www.sysprint.ch

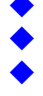

State of the Art printing

|                                                                                       | Filter                                |
|---------------------------------------------------------------------------------------|---------------------------------------|
| Filter Devices with Host Name / IP Address                                            |                                       |
| Filter Devices with Printer Name                                                      |                                       |
| Filter Devices with Profile (Model)<br>Filter Devices with Profile (Model) (e.g. HP*) | HP Color LaserJet 2840                |
| Filter Devices with Contact Person                                                    |                                       |
| Filter Devices with Location                                                          |                                       |
| Filter Asset Number                                                                   |                                       |
| Filter Email Address of Printer Owner                                                 |                                       |
| Filter Devices in Group 1                                                             | · · · · · · · · · · · · · · · · · · · |
| Filter Devices in Group 2                                                             | ×                                     |
| Error Notification Group                                                              | ×                                     |
| Filter Devices in the Toner Service Group                                             | <b>•</b>                              |
| Filter Devices in the Supplier Group                                                  | ·                                     |
| Filter Devices with Counter Profile                                                   | <b>•</b>                              |
| Filter Devices with Error Control Profile 1                                           | ·                                     |
| Filter Devices with Error Control Profile 2                                           | <b></b>                               |
| Filter Devices with SNMP Read-Community Name                                          |                                       |
| Filler Devices with SNIID Mrite Community Name                                        |                                       |

This function will show you the same Screen as if you would choose the Series Mutation, but only the left Part of it. It will allow you to Filter which Devices you want to Delete or Export.

If you choose to delete, you will get a List first, and you have to confirm the Deletion.

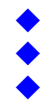

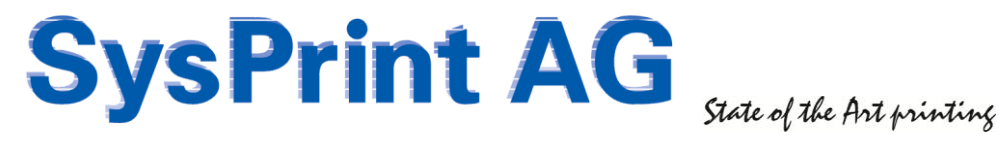

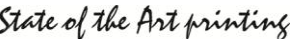

# 18. Q&A – PSM Tips and Tricks

### The License does not work – what's wrong?

PSMs Licensing System is based upon the Date. License Files are Time-Stamped and are only valid from a specific Date until a specific Date. If a License File does not work, the System Date might be wrong. Please check on the Admin Section and set the Date correctly. We also recommend specifying a Time Server. Usually Customers have a Windows Domain Controller, where the NTP (Time Service) is running. If this is the case, we recommend specifying the Time Server IP Address to be used.

### PSM is acting Slow on some Screens, such as "Add Printers" – Why?

PSM tries to find out the PC's IP Hostname. This Function goes over DNS. If your DNS Server is not responding or if you did not specify a DNS Server to be used by PSM, things will go slow, because there is a Timeout. We highly recommend specifying a valid DNS Server in the System Setup of PSM.

### I've lost access to PSM / I don't know PSMs current IP Address – what can I do?

Connect a VGA Display and a Keyboard directly to PSM. The connectors are located at the Back. (On VMWare: Use the VMWare Console)

Press "Enter" one Time. This will give you the following Screen:

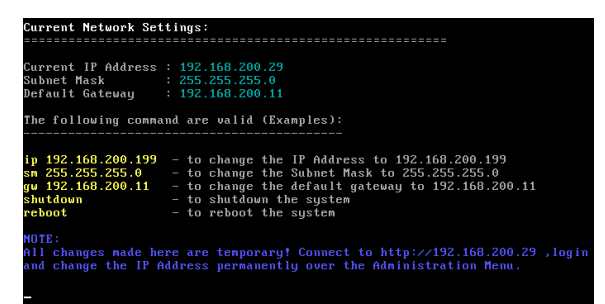

You can use the Commands as indicated on the Screen to change the temporary Settings.

Once you have access over the Browser again, you should use the Link in the Administration Section to make the changes permanent.

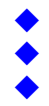

### PSM does not detect some Parts (such as Staples)

Some Printers don't report all Parts by SNMP MIBs. Especially special Parts like Staples or Fuser Oil are not reported. If the Printer reports an Error Message for such Parts, there is a possibility using the Message.

Please be aware, that we cannot take any Warranty for this Feature to work properly, since it is not always sure, that the Error Message constantly appears, until the Part has been replaced. If it for example disappears, because there is a more serious Error, and re-appears, if the Error has been fixed, it could result in a double Order. Therefore it is important, that you set the Value for "Pages between Orders" high enough, to prevent double Orders. The Value for "Pages between Orders" should be set aprox 50% of the Capacity of the Part with the smallest Capacity.

Example: If you have Toner, which should make 10000 Pages, and all other Parts (Developer=50000 Pages for Example), then you should set the Value for "Pages between Orders" to 5000 .

Requirement: You need to know the Error Message/Code for the Part, which should be triggered.

To use the Feature, insert a new Line in the Printer Profile,

- Enter the related Part Number
- Enter the Part Description
- use 20 / 5 / 100 as Threshold values and Maximum Capacity.
- in the Printer MIB Field Enter the following

ERROR%1.3.6.1.2.1.43.18.1.1.8.1%40440

| Ι    |   |
|------|---|
|      | 4 |
|      | 2 |
|      | 3 |
|      | 2 |
| <br> | 1 |

1 = ERROR (PSM knows that you are using the ERROR Feature

2 = % used as separator

3 = The Printer MIB for the Error Message Display (Ricoh MIB used in this Example)

4 = Error Code Number, for which PSM will search in the Error Message Text. (Staples in the above Example)

(Could be up to 3 different Error Numbers, separated by %)

Example for detecting Fuser Oil Unit on a NRG DSc 332, detected by Error Number 40261, 30408 or 10074 :

ERROR%1.3.6.1.2.1.43.18.1.1.8.1%40261%30408%10074

Example for an un-detected Waste Toner bottle on a NRG DSc 332, detected by Error Number 10032: ERROR%1.3.6.1.2.1.43.18.1.1.8.1%10032

|             |                        |                           |                             |          | Example Screenshot                                |
|-------------|------------------------|---------------------------|-----------------------------|----------|---------------------------------------------------|
| Part Number | Consumable Description | Value (%)<br>(for Orders) | Value (%)<br>(Tonerservice) | Capacity | Printer MIB to retrieve the remaining Pages       |
| DT338BLK    | Black Toner            | 20                        | 5                           | 100      | .1.3.6.1.4.1.367.3.2.1.2.24.1.1.5.1               |
| DT338CYN    | Cyan Toner             | 20                        | 5                           | 100      | .1.3.6.1.4.1.367.3.2.1.2.24.1.1.5.2               |
| DT338MGT    | Magenta Toner          | 20                        | 5                           | 100      | .1.3.6.1.4.1.367.3.2.1.2.24.1.1.5.3               |
| DT338YLW    | Yellow Toner           | 20                        | 5                           | 100      | .1.3.6.1.4.1.367.3.2.1.2.24.1.1.5.4               |
| TDB38       | Waste Toner            | 20                        | 5                           | 100      | ERROR%1.3.6.1.2.1.43.18.1.1.8.1%10032             |
| DMK2238P    | Fuser oil Unit         | 20                        | 5                           | 100      | ERROR%1.3.6.1.2.1.43.18.1.1.8.1%40261%30408%10074 |

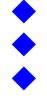

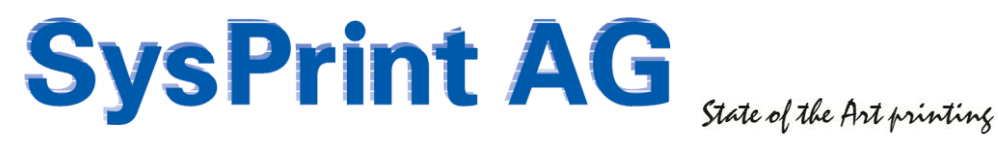

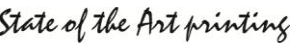

### I have Negative Numbers in the Reports for Consumables used or Page Counters – Why?

Negative Numbers in Consumable Reports could have happen, if the Printer has been added within the Query Timeframe of the Report. This is fixed in Version 5.04 and above.

Negative Numbers in Page Counter Reports could have happen, if somebody has exchanged the Printer or some technical Parts in the Printer. If the old Counter values are not set in the replaced or repaired Printer, it would start Counting from Zero. If a Query Timeframe is within that Time, of course this would give negative Numbers. In Version 5.04 we have implemented a Program to detect such a Situation and handle it. However, if this would have happened more than once within a Query Timeframe, you still would get negative Numbers.

In any Case: Please advice the technicians, that they should configure the correct Page Counters again after the repair.

### I want to take Printers out of the Network, and use them again later at another Place. What should I do to not loose the History of that Printer?

You can rename the Printer and prefix the IP Address/Hostname Field with one of the following:

- Stock\_printername
- Lager\_printername
- -Entsorgt\_printername
- -Disposed *printername*
- éliminés printername

If you rename a Printer with one of the above Prefixes, PSM will treat these Printers as "inactive" and will no longer Query them. The History will be kept. If you place the Printer somewhere else later, you can rename it again to the correct IP Address/Hostname and PSM will start Query again.

### Is it possible to configure the Printer from within PSM?

No. PSM is no Management Application. The Configuration of Printers is too much dependent on every single Printer Model. It would be a lifetime Job just maintaining it! You should use the Manufacturer Tools to Configure Printers.

However you have the possibility to configure the Host Name, Contact Person and Location from PSM. If you enter the SNMP Write Community in the Admin Section or at Printer Level, PSM tries to write back the above mentioned Fields to the Printer. There will be no guarantee that it works, but it does in most of the cases.

Anyway: PSM will be slower, especially with Series Mutation, since SNMP Write Commands to the Printers are often slow.

There is however one Practical use. If you did not configure Printer Name, Contact Person and Location inside the Printers, but you did it in PSM, you can put in the SNMP Write Community Name in the Admin Section, do a Series Mutation (without changing anything) and store the Resulting List. This will write back the configured Values to the Printers. Once you done it, you can remove the Write Community again.

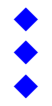

Mail: info@sysprint.ch

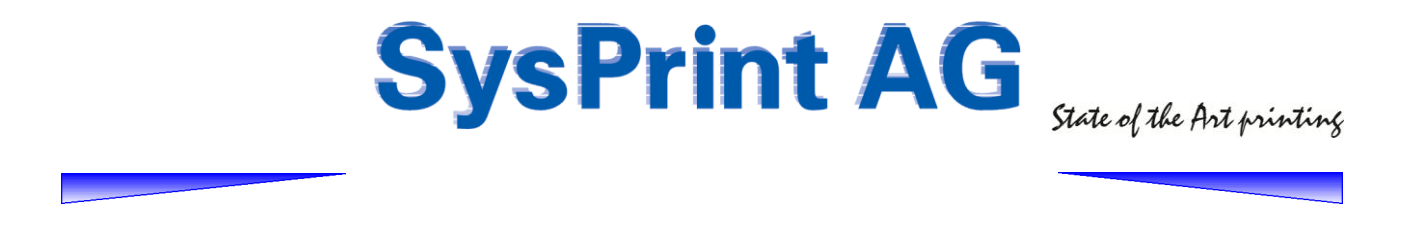

### I want to Enter the full delivery Address of a Printer inside PSM. How do I make a New Line?

Since Version 5 of PSM there is a Full-Text Field when you go over the Printer Administration and display the detail Status of a Printer (by clicking on the "Lens").

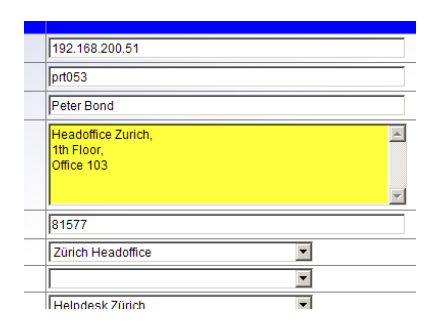

The Location Field can be used to write a Text Block. This is especially useful, if you are using the PSM Inventory Feature, for printing the Shipment List. Just press enter to get a new Line.

If you want to Import Printers, you will have to use html Coding to create a Line-Break. The Code is: <br>

To get the Textblock in this example you would use: Headoffice Zurich<br>1th Floor<br>Office 103

PSM will also use the new Lines in the Printer Administration:

Please Note, that this will not be used with Email Orders. PSM will replace the New Line with a Comma! This is because of compatibility Reasons to previous Version.

### I don't find the Information about the MIB's to create a Counter Profile. What can I do?

Some Manufacturers don't want to make their MIB's available to the Public, for whatever Reason, and not all Devices have MIB's for the Counters other than the Engine Counter.

- > There is a Trick to find the correct MIB, if you don't have the Manufacturers Information.
  - <u>Step 1:</u>
    - Connect to the Device with a Webbrowser (Or print a Settings Page on the Device)
    - Note all Counters you can find over the Webbrowser or on the Test Page
    - Use a MIB Browser (there is one inside PSM in the Admin Section, however this does not work for all Devices. If it is not working for your Device use one of the freely available MIB Browsers on the Internet, such as the one from <u>www.ireasoning.com</u>.
    - $\circ$   $\,$  Do a MIB Walk on the Device.
  - <u>Step 2:</u>
    - o Search the Counter values you have over the Webbrowser within the MIB Walk Results
    - To be sure you found the Correct Location inside the MIB Tree, we recommend repeating Step 1 at least one Time again.
  - <u>Step 3:</u>
    - Write the MIB Value into a new Profile

If you don't find the values in the MIB Tree you can be sure, that the Device doesn't support any Page Counter Queries by SNMP.

On the following Page we show you an Example.

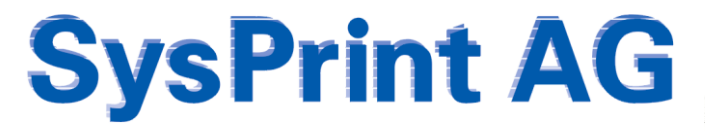

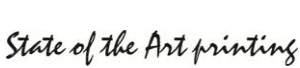

### Example the find out the MIB's for a Lexmark X544 Printer

We did a Settings Printout on the Devices. It shows the following Counter Information on the Paper:

| 64         | Mo          | de         | mémoire                          |          |       |
|------------|-------------|------------|----------------------------------|----------|-------|
| Impr<br>Nk | essi<br>pag | ion<br>jes | stati <i>s</i> tiqu<br>imprimées | 1es<br>: | 3     |
|            | Mond        | 5          |                                  |          | 5841  |
|            | Coul        | Leui       | r                                |          | 24939 |
|            | Tota        | al 🛛       |                                  |          | 30780 |
| ጥድ         | -h          |            | madada .                         |          |       |

Next we did a MIB Scan using PSMs internal MIB Browser and we were searching for this 3 Counter values. We found it:

| SNMP OID                          | Value Returned                                                              |
|-----------------------------------|-----------------------------------------------------------------------------|
| .1.3.6.1.4.1.641.2.1.5.1.0        | 30780                                                                       |
| .1.3.6.1.4.1.641.2.1.5.2.0        | 5841                                                                        |
| .1.3.6.1.4.1.641.2.1.5.3.0        | 24939                                                                       |
| .1.3.6.1.4.1.641.2.1.5.7.0        | 0                                                                           |
| .1.3.6.1.4.1.641.2.1.5.8.0        | 1                                                                           |
| .1.3.6.1.4.1.641.2.1.5.9.0        | 0                                                                           |
| .1.3.6.1.4.1.641.2.1.5.10.0       | 0                                                                           |
| .1.3.6.1.4.1.641.2.1.5.11.0       | 3                                                                           |
| .1.3.6.1.4.1.641.2.1.5.12.0       | 0                                                                           |
| .1.3.6.1.4.1.641.2.1.5.13.0       | 4                                                                           |
| .1.3.6.1.4.1.641.2.1.8.0          | MHY1                                                                        |
| .1.3.6.1.4.1.2699.1.2.1.1.1.0     | fr                                                                          |
| .1.3.6.1.4.1.2699.1.2.1.1.2.0     | 1                                                                           |
| .1.3.6.1.4.1.2699.1.2.1.1.3.0     | 3                                                                           |
| .1.3.6.1.4.1.2699.1.2.1.2.1.1.2.1 | Lexmark X544                                                                |
|                                   | International;COMMAND SET:PCL 6<br>Emulation, PostScript Level 3 Emulation, |

The Total Page Counter was found at MIB: 1.3.6.1.4.1.641.2.1.5.1.0

The Color Page Counter was found at MIB: 1.3.6.1.4.1.641.2.1.5.3.0

The Mono Page Counter was found at MIB: 1.3.6.1.4.1.641.2.1.5.2.0

| Profile Name          | Lexmark X-544              |
|-----------------------|----------------------------|
| System Total          | .1.3.6.1.4.1.641.2.1.5.1.0 |
| Color Total           | .1.3.6.1.4.1.641.2.1.5.3.0 |
| Printing Total        |                            |
| Printing Color        |                            |
| Printing Monochrome   |                            |
| Printing Half Color   |                            |
| Copy Total            |                            |
| Copy Color            |                            |
| Copy Monochrome       |                            |
| Copy Half Color       |                            |
| Fax Total             |                            |
| Fax Monochrome        |                            |
| Fax 2 Color           |                            |
| Black and White Total | .1.3.6.1.4.1.641.2.1.5.2.0 |

With these MIB Values we have created the Printer Profile. So as you can see it is not so complicated, and you will not even need the Help from a Manufacturer to do this.

### I need a special Feature – how can I get it?

There are Several Functions inside PSM which have been made upon Customer Requests. Not everything is possible. Please send your request to <a href="mailto:support@sysprint.ch">support@sysprint.ch</a> and state your wish. We will check if your request is possible to fulfill and what the Programming Costs would be.

If it is something we consider as useful also for other Customers, we usually bill only half of the Programming Expenses to the Requester. Some Functions were also created free of Charge, since they made sense to be basic Parts of PSM.

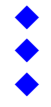

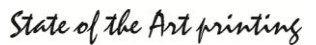

# **19. PSM Technical Data / Security**

## 19.1 PSM Rack Appliance V5.35 / PSM VMWare V5.35 (64 Bit Image)

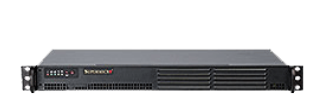

- PSM 19 Inch Rack Appliance, 2 GB RAM, 80GB Raid 1 Disks (VMWare: Dependent on what you assign to the VM Machine) Operating System: Ubuntu 12.04 LTS 64 Bit
  - Apache 2 Webserver 0
  - PHP 5.2 0
  - 0 MySQL 5.5
  - Zend Decoder 0

PSM does not Deal with Customer Business Data at all. PSM does only Request Page Counter Data and Consumable Status / Error Message Data from the Printer by using SNMP V1/2 GET Requests.

This SNMP Requests will be sent out in Intervals from 5 Minutes to 5 Hours to each Printer, depending on the Configuration of the Scheduler.

SNMP Traffic: Average 30 Queries per Device (can be reduced by 50% if "low network load" mode is used). PSM sends out Emails with the Printer Orders and/or Error Messages. Printer IP Addresses in all outgoing Communication (Email Orders / Reports) can be masked.

### A DIRECT COMMUNICATION OR VPN OVER THE INTERNET IS NOT NEEDED !

### **Outgoing Communication**

PSM is using the following Ports for Outgoing Communication:

| Port    | Protocol | <u>Service</u> | Description                                     |
|---------|----------|----------------|-------------------------------------------------|
| 123     | TCP      | NTP            | used to syncronize with a Time Server           |
| 160/161 | UDP/TCP  | SNMP           | used to gather Informations from the Printers   |
| 53      | UDP/TCP  | DNS            | DNS Queries to get the Printer Hostnames        |
| 25      | TCP      | SMTP           | used to send Emails with the Orders and Reports |

### **Incoming Communication**

PSM accepts incoming Communication on the following Ports:

| Port | Protocol | <u>Service</u> | Description                                                  |
|------|----------|----------------|--------------------------------------------------------------|
| 80   | TCP      | http           | used for PSM Configuration and Operation. Login=PSM Password |
| 22   | TCP      | ssh            | For Linux OS access. DISABLED BY DEFAULT                     |

### **Configurable Communication Options:**

### SMTP Email

The SMTP Server used for sending Alerts can be configured within PSMs Web Gui. However, the Mailserver must be accessible on Port 25. The Security depends on the Mailserver. If the Mailserver allows for unauthenticated Mail sending, then PSM can send Emails to the outside World.

We recommend to configure the Mailserver, to not allow unauthenticated Mail Sending. You can assign a Userid/Password inside PSM and configure that inside PSM to allow authenticated Mail Sending. The Destination Email recipients for Orders/Alerts can be configured in the PSM Administration > Email Setup, on the Groups, or on each configured Printer inside PSM.

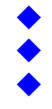

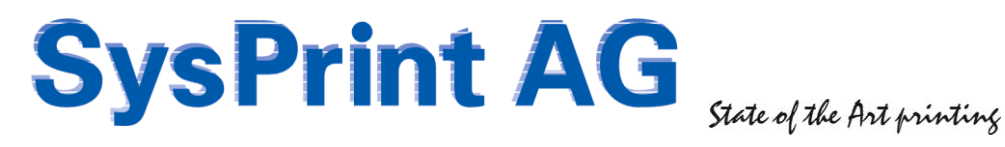

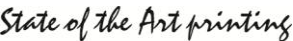

### FTP

An outgoing FTP connection by PSM is made, if one or both of the two Options is configured:

- Automatic Backup by FTP (in the PSM Administration > Backup/Restore) If configured, PSM will try to send a .tar File containing the MySQL Database and the PSM Program Files to the configured Destination
- Automatic Import (in the Printers > Add Printer Section)  $\triangleright$ If specified, PSM tries to import a csv File containing the Printers for import into PSM from the Source Address configured.

### DNS

≻ Up to 2 DNS Servers can be configured to allow Name Resolution. The Name Servers can be configured in the PSM Program Administration > Network Setup Section

### NTP

To allow Time Synchronization, you can configure a Time Server. This can be done in the PSM Program Administration > Network Setup Section

### **Security Considerations / Risks**

The 64 Bit Version of PSM is very restricted in terms of access. The only incoming Port allowed is Port 80, which is used to configure and Monitor PSM. All other Services are either disabled, or restricted to console access only. The Console (VMWare Console if VMWare or VGA Port if Rack Appliance) is restricted as well. Only the configuration of IP Address, Shutdown and Reboot is possible from there.

#### Security Advice:

We recommend to change the PSM admin Password as soon as possible, and use a complex password for the Userid "admin". Since the http communication runs unencrypted, you may want to allow access to PSM only from a certain IP Addresses and protect it with a Firewall. However you have to make sure, that PSM is still able to query all configured Printers by SNMP, and that it has access to the Mailserver.

#### Security Level

If you want to use PSM in a High-Security Environment, this is the Version you may want to use, since it is the most restrictive Variant of PSM.

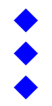

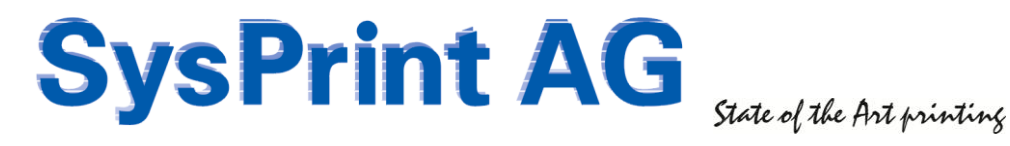

### 19.2 PSM V5 Lite / 32-Bit VMWare Appliance

- PSM Microspace MPC20 Appliance, 256MB RAM, 4GB CF Disk
  - Ubuntu 12.04 LTS (32 Bit)
    - Apache 2 Webserver
    - PHP 5.2
    - MySQL 5.5
    - Zend Decoder

PSM does not Deal with Customer Business Data at all. PSM does only Request Page Counter Data and Consumable Status / Error Message Data from the Printer by using SNMP V1/2 GET Requests.

This SNMP Requests will be sent out in Intervals from 5 Minutes to 5 Hours to each Printer, depending on the Configuration of the Scheduler.

SNMP Traffic: Average 30 Queries per Device (can be reduced by 50% if "low network load" mode is used). PSM sends out Emails with the Printer Orders and/or Error Messages. Printer IP Addresses in all outgoing Communication (Email Orders / Reports) can be masked.

### A DIRECT COMMUNICATION OR VPN OVER THE INTERNET IS NOT NEEDED !

### **Outgoing Communication**

PSM is using the following Ports for Outgoing Communication:

| Port    | Protocol | <u>Service</u> | Description                                     |
|---------|----------|----------------|-------------------------------------------------|
| 123     | TCP      | NTP            | used to syncronize with a Time Server           |
| 160/161 | UDP/TCP  | SNMP           | used to gather Informations from the Printers   |
| 53      | UDP/TCP  | DNS            | DNS Queries to get the Printer Hostnames        |
| 25      | TCP      | SMTP           | used to send Emails with the Orders and Reports |

### **Incoming Communication**

PSM accepts incoming Communication on the following Ports:

| Port | Protocol | <u>Service</u> | Description                                                  |
|------|----------|----------------|--------------------------------------------------------------|
| 22   | TCP      | SSH            | For Linux OS access. DISABLED BY DEFAULT                     |
| 80   | TCP      | http           | used for PSM Configuration and Operation. Login=PSM Password |

#### **Configurable Communication Options / Services:**

#### SMTP Email

The SMTP Server used for sending Alerts can be configured within PSMs Web Gui. However, the Mailserver must be accessible on Port 25. The Security depends on the Mailserver. If the Mailserver allows for unauthenticated Mail sending, then PSM can send Emails to the outside World.

We recommend to configure the Mailserver, to not allow unauthenticated Mail Sending. You can assign a Userid/Password inside PSM and configure that inside PSM to allow authenticated Mail Sending. The Destination Email recipients for Orders/Alerts can be configured in the PSM Administration > Email Setup, on the Groups, or on each configured Printer inside PSM.

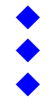

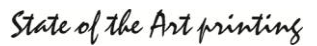

### FTP

An outgoing FTP connection by PSM is made, if one or both of the two Options is configured:

- Automatic Backup by FTP (in the PSM Administration > Backup/Restore) If configured, PSM will try to send a .tar File containing the MySQL Database and the PSM Program Files to the configured Destination
- Automatic Import (in the Printers > Add Printer Section) If specified, PSM tries to import a csv File containing the Printers for import into PSM from the Source Address configured.

### DNS

 $\triangleright$ Up to 2 DNS Servers can be configured to allow Name Resolution. The Name Servers can be configured in the PSM Program Administration > Network Setup Section

### NTP

To allow Time Synchronization, you can configure a Time Server. This can be done in the PSM Program Administration > Network Setup Section

### Webmin

Webmin is a open Source Software which allows the configuration of almost every aspect of the Linux OS.  $\triangleright$ Webmin watches the Scheduler of PSM (make sure that it is always started). Webmin can be accessed with the Webbrowser at Port 10000 of the IP Address of PSM. It is protected by Linux Passwords.

### **Security Considerations / Risks**

Compared to earlier Versions of PSM Lite, the latest build is more restrictive in terms of security. Webmin is no longer used, and the SSH access is disabled by default.

### Security Advice:

We recommend to change the PSM admin Password as soon as possible, and use a complex password for the Userid "admin". Since the http communication runs unencrypted, you may want to allow access to PSM only from a certain IP Addresses and protect it with a Firewall. However you have to make sure, that PSM is still able to query all configured Printers by SNMP, and that it has access to the Mailserver.

To make PSM more Secure you can disable the SSH Service from within Webmin, and restrict access to Webmin by an IP Policy or disable the WebAccess to Webmin completely.

### Security Level

The Security Level of PSM Lite / VMWare V4 32-Bit can be considered as high.

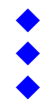

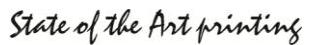

## 19.3 PSM for Windows (V6.00)

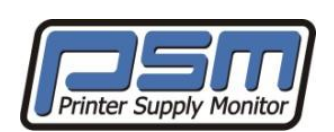

- Operating System: Windows Server 2008 R2 64 Bit or 2012 64 Bit
- PSM will be delivered with 3 installers, for PHP, Mysgl and PSM itself
- PSM will make use of the Windows IIS Web Server Service
  - PHP 5.3 NTS 0
  - MySQL 5.5 0
  - IonCube Decoder 0

PSM does not Deal with Customer Business Data at all. PSM does only Request Page Counter Data and Consumable Status / Error Message Data from the Printer by using SNMP V1/2 GET Requests.

This SNMP Requests will be sent out in Intervals from 5 Minutes to 5 Hours to each Printer, depending on the Configuration of the Scheduler.

SNMP Traffic: Average 30 Queries per Device (can be reduced by 50% if "low network load" mode is used). PSM sends out Emails with the Printer Orders and/or Error Messages. Printer IP Addresses in all outgoing Communication (Email Orders / Reports) can be masked.

### A DIRECT COMMUNICATION OR VPN OVER THE INTERNET IS NOT NEEDED !

### **Outgoing Communication**

PSM is using the following Ports for Outgoing Communication:

| <u>Port</u> | Protocol | <u>Service</u> | Description                                     |
|-------------|----------|----------------|-------------------------------------------------|
| 160/161     | UDP/TCP  | SNMP           | used to gather Informations from the Printers   |
| 53          | UDP/TCP  | DNS            | DNS Queries to get the Printer Hostnames        |
| 25          | TCP      | SMTP           | used to send Emails with the Orders and Reports |

### **Incoming Communication**

PSM accepts incoming Communication on the following Ports:

| Port | Protocol | <u>Service</u> | Description                                                  |
|------|----------|----------------|--------------------------------------------------------------|
| 80   | TCP      | http           | used for PSM Configuration and Operation. Login=PSM Password |

### **Configurable Communication Options:**

### SMTP Email

The SMTP Server used for sending Alerts can be configured within PSMs Web Gui. However, the Mailserver must be accessible on Port 25. The Security depends on the Mailserver. If the Mailserver allows for unauthenticated Mail sending, then PSM can send Emails to the outside World.

We recommend to configure the Mailserver, to not allow unauthenticated Mail Sending. You can assign a Userid/Password inside PSM and configure that inside PSM to allow authenticated Mail Sending. The Destination Email recipients for Orders/Alerts can be configured in the PSM Administration > Email Setup, on the Groups, or on each configured Printer inside PSM.

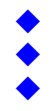

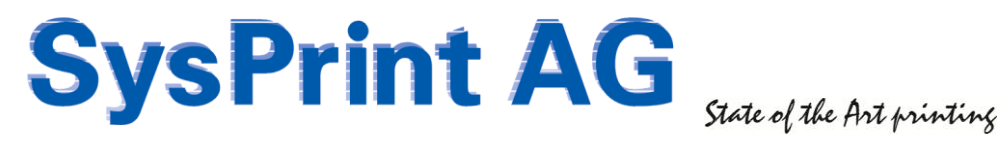

### DNS

 $\geq$ The Windows DNS configuration will be used by PSM

### NTP

Time synchronization is based on what is setup on your Windows Server  $\triangleright$ 

### Security Considerations / Risks

PSM is using IIS, the web site is setup with the default IUSR (user level account). All functions which need higher privileges are executed by the PSM scheduler service, which runs under "local system". The only privileged function triggered by this, is a admin initiated reboot, which is needed after an upgrade has been installed.

### Security Advice:

We recommend to change the PSM admin Password as soon as possible, and use a complex password for the Userid "admin". Since the http communication runs unencrypted, you may want to allow access to PSM only from a certain IP Addresses and protect it with a Firewall. However you have to make sure, that PSM is still able to query all configured Printers by SNMP, and that it has access to the Mailserver.

If you want to use https instead of http, you can reconfigure the IIS default website to allow only https access.

### Security Level

The PSM programs are encrypted to prevent from tampering the code. The security of the PSM programs itself can be considered as high. However, security is also dependent on the way you have secured the Windows server to prevent direct access to the file system.

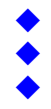

## **20. PSM Dataflow**

# **PSM DATAFLOW DIAGRAM**

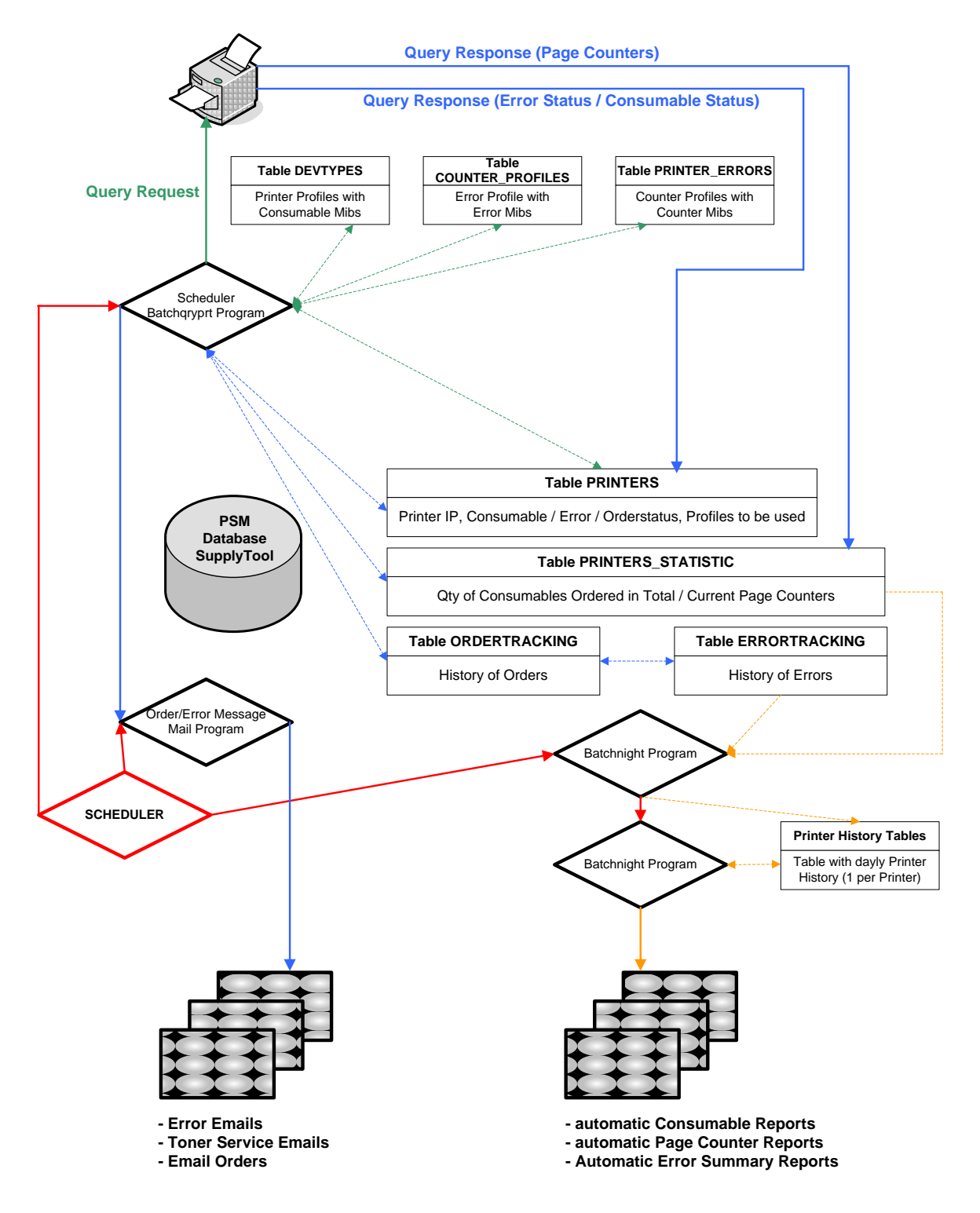

Page 45

Gaswerkstrasse 6 CH-8952 Schlieren Web: www.sysprint.ch

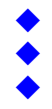

Tel. 044 730 23 45 Fax 044 730 18 35 Mail: info@sysprint.ch

SysPrint AG State of the Art printing

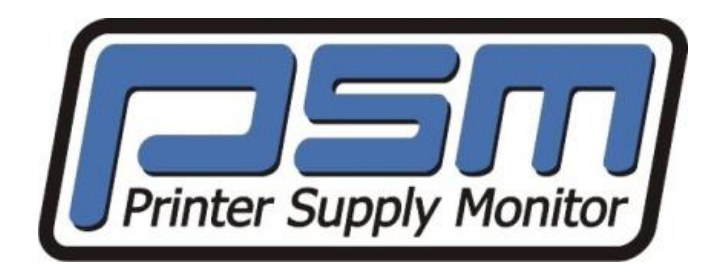

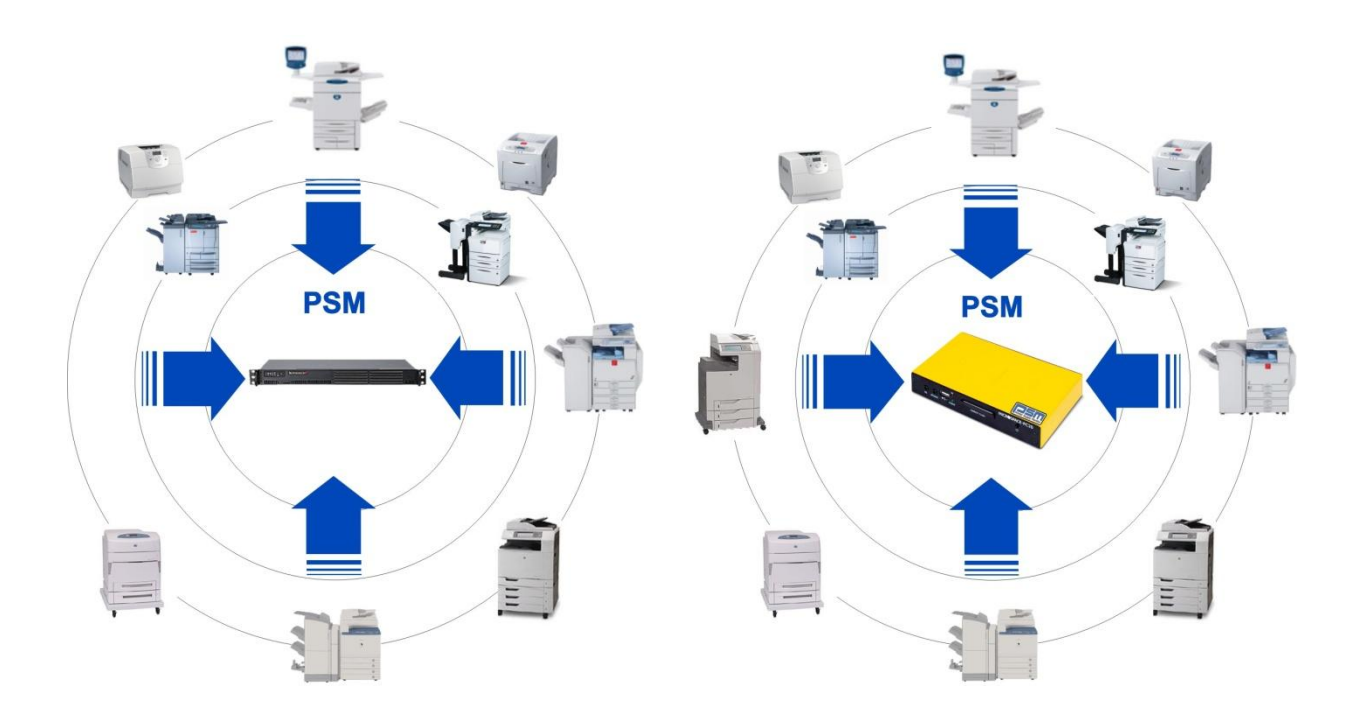

Are you already a Member of the PSM Forum? If not, please register at

## http://partner.sysprint.ch/n\_forum

Registration is Free. Registered Users will automatically receive all PSM News and Updates!